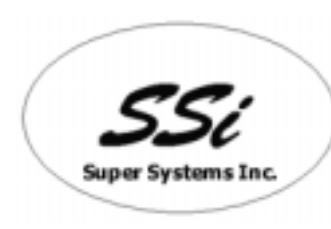

Super Systems Inc. 7205 Edington Drive Cincinnati, OH 45249

513-772-0060, 800-666-4330 Fax: 513-772-9466 www.supersystems.com

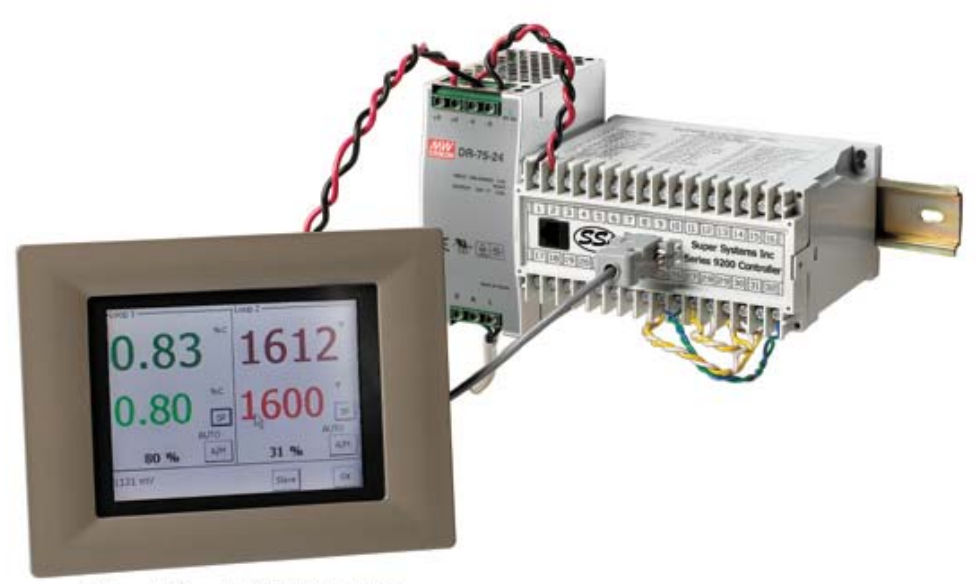

Cut-out Size: 7.40" W X 5.56" H

# 9200

( ) 031 – 488 - 8123

SSi Manual SERIES 9200

1

|             |            |                                         |                                         |        |       |        | 4          |
|-------------|------------|-----------------------------------------|-----------------------------------------|--------|-------|--------|------------|
|             |            |                                         |                                         |        |       |        | 6          |
| Controller  |            |                                         |                                         |        |       |        | 5          |
| Model 9200  | )          |                                         |                                         |        |       |        | 7          |
| 71          |            |                                         |                                         |        |       |        | 8          |
| . 1         |            |                                         |                                         |        |       |        | 0ع         |
|             | •••••      |                                         | • • • • • • • • • • • • • • • • • • • • |        |       |        | 0<br>o     |
|             |            | •••••                                   |                                         |        | ••••• | •••••  |            |
|             |            | •••••                                   |                                         |        | ••••• |        | 8          |
|             |            | •••••                                   | ••••••                                  | •••••• | ••••• | •••••  | 9          |
|             |            |                                         |                                         |        |       |        | 9          |
| Screen Save | er         |                                         |                                         |        |       |        | 9          |
| Chapter 1   |            |                                         |                                         |        |       |        | 10         |
|             |            |                                         |                                         |        |       |        | 10         |
|             |            |                                         |                                         |        |       |        | 10         |
|             |            |                                         |                                         |        |       |        | 11         |
|             |            |                                         |                                         |        |       |        |            |
|             |            |                                         |                                         |        |       |        | 13         |
|             |            |                                         |                                         |        |       |        | 13         |
| Quench 17   |            | <br>اح /                                | · · · · · · · · · · · · · · · · · · ·   |        |       | •••••  | 10         |
| Quench / Z  | Lone       | ( 7                                     | )                                       | •••••  | ••••• |        | 17         |
|             | ••••••     | •••••                                   | ••••••                                  | •••••• | ••••• | •••••• | 18         |
|             |            | •••••                                   |                                         |        |       |        | 19         |
|             |            | •••                                     |                                         |        |       |        | 19         |
| Chapter 2   |            |                                         |                                         |        |       |        | 20         |
|             |            |                                         |                                         |        |       |        | 20         |
|             |            |                                         |                                         |        |       |        | 20         |
| CO          |            |                                         |                                         |        |       |        | 21         |
|             |            |                                         |                                         |        |       |        | 22         |
|             | ( 7        | 'F )                                    |                                         |        |       |        | 23         |
|             | <b>`</b> ( | 7F)                                     |                                         |        |       |        | 23         |
| (           | ) `        |                                         |                                         |        |       |        | 20         |
| (           | )          |                                         | • • • • • • • • • • • • • • • • • • • • |        |       |        | 23<br>ລາ   |
|             |            | •••••                                   |                                         |        | ••••• | •••••  | zo         |
|             |            | •••••                                   |                                         | •••••  | ••••• |        | 23         |
|             |            | •••••                                   | ••••••                                  | •••••  | ••••• | •••••  |            |
|             |            | •••••                                   | ••••••                                  | •••••• | ••••• | •••••• |            |
|             |            | •••••                                   |                                         |        |       |        | 25         |
| PID         | (          |                                         | )                                       |        |       |        | 25         |
|             |            |                                         |                                         |        |       |        | 26         |
| Zone /      | тс         |                                         |                                         |        |       |        | 27         |
|             |            |                                         |                                         |        |       |        | 28         |
|             |            |                                         |                                         |        |       |        |            |
| Zone        |            |                                         |                                         |        |       |        |            |
|             |            |                                         |                                         |        |       |        | 33         |
|             |            |                                         |                                         |        |       |        | 2 <i>۸</i> |
|             |            |                                         | ••••••                                  |        |       |        |            |
|             |            | •••••                                   | •••••                                   |        | ••••• | •••••• | 34<br>ວະ   |
|             |            | • • • • • • • • • • • • • • • • • • • • | ••••••                                  |        | ••••• | •••••  |            |
|             |            | •••••                                   |                                         | •••••• | ••••• | •••••• | 35         |

SSi Manual SERIES 9200

|        |            |        |       |                |                                       | <br> | .36  |
|--------|------------|--------|-------|----------------|---------------------------------------|------|------|
|        |            |        |       |                |                                       | <br> | .38  |
|        |            |        |       |                |                                       | <br> | .39  |
| IP     |            |        |       |                |                                       | <br> | .40  |
|        |            |        |       |                |                                       | <br> | .40  |
|        | -          |        |       |                |                                       | <br> | .42  |
|        |            |        |       |                |                                       | <br> | .43  |
|        |            |        |       |                |                                       | <br> | .44  |
| :      | /          |        |       |                |                                       | <br> | .44  |
|        |            |        |       |                |                                       | <br> | .48  |
|        |            |        |       |                |                                       | <br> | .51  |
|        |            |        |       |                |                                       | <br> | .52  |
| /      |            |        |       |                |                                       | <br> | .53  |
|        | -          |        |       |                |                                       | <br> | .54  |
|        |            |        |       |                |                                       | <br> | .55  |
| PID    |            |        |       |                |                                       | <br> | .56  |
|        |            |        |       |                |                                       | <br> | .56  |
| AI     |            |        |       |                |                                       | <br> | .56  |
| Chapte | er 3 -     |        |       |                |                                       | <br> | . 57 |
|        |            |        |       |                |                                       | <br> | .57  |
|        |            |        |       |                |                                       | <br> | .57  |
| Chapte | er 4 - SEI | RIES 9 | 200   |                |                                       | <br> | . 59 |
|        |            |        | ••••• |                |                                       | <br> | .59  |
|        | ·····      |        |       |                |                                       | <br> | .59  |
| Chapt  | er 5 -     |        |       |                |                                       | <br> | .64  |
| 9200 N | IMI Protoc | :01    |       |                |                                       | <br> | . 64 |
|        |            | ·····  |       | ·····          | · · · · · · · · · · · · · · · · · · · | <br> | .65  |
|        |            | - %    | and   | (Batch Furnace | )                                     | <br> | .68  |
|        |            |        |       |                |                                       | <br> | .68  |

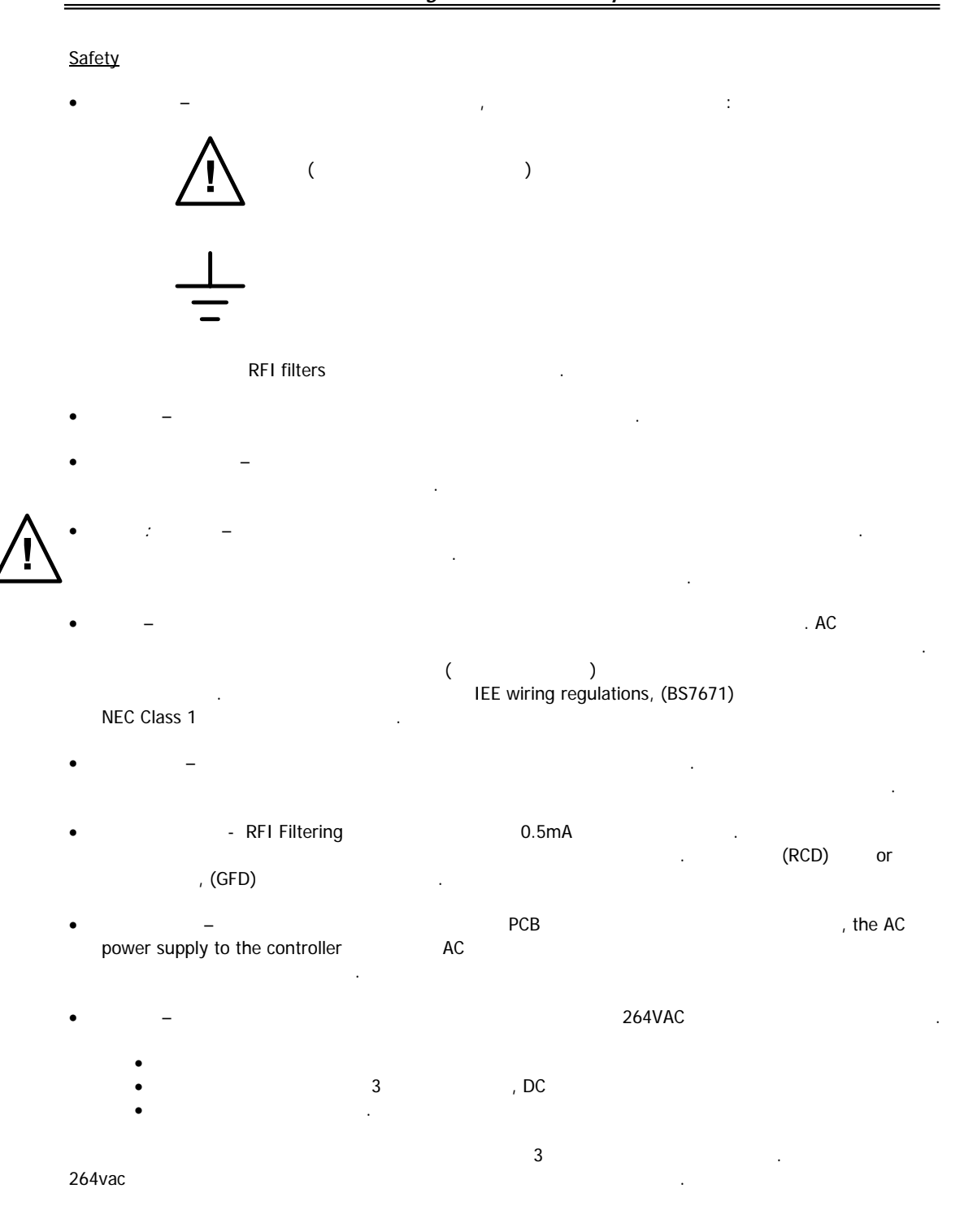

SSi Manual SERIES 9200 4 Programmable Dual-loop

|   |   |   |    | 2.5kv | , |    |   | 2.5kV |   |
|---|---|---|----|-------|---|----|---|-------|---|
|   | 가 |   | 가  |       |   | ., |   |       |   |
| • |   | _ | 21 |       |   |    |   |       |   |
|   |   |   |    |       |   |    |   |       |   |
| • |   | - |    |       |   |    |   |       | 가 |
| • |   |   |    |       |   |    |   |       |   |
| • |   | 가 |    |       |   |    |   |       |   |
| • |   |   |    |       | 가 |    |   |       |   |
|   |   |   |    |       |   |    |   |       |   |
| • | , |   | _  |       |   |    | 가 |       |   |

• – DC

SSi Manual SERIES 9200

.

5

|   | (    | -<br>가<br>)         | , (% )                |
|---|------|---------------------|-----------------------|
|   | 9200 | -<br>(PID)          |                       |
| 7 | 9200 | 24VDC<br>. 24 VDC 가 |                       |
|   |      |                     | 2.75" x 4" x 4.5"     |
|   |      |                     | 24VDC, 4 Watts        |
|   |      |                     | 300VAC / 1 AMP        |
|   |      |                     | 1000 Ohms (Total)     |
|   |      |                     | IP10 – hand protected |
|   |      | RS232               | One (1)               |
|   |      |                     | One (1)               |
|   |      |                     | One (1)               |
|   |      | RS485               | Two (2)               |
|   |      |                     | Eight (8)             |
|   |      |                     | Three (3)             |
|   |      |                     | Two (2)               |
|   |      |                     | Four (4)              |
|   |      |                     | Three (3)             |
|   |      |                     |                       |

| Model 9200 Programmable | Dual-loop Controller |
|-------------------------|----------------------|
|-------------------------|----------------------|

| SSI | 9200 | ( | ,%C), | ( | , | ) | ( | , % | , |
|-----|------|---|-------|---|---|---|---|-----|---|
| )   |      |   |       |   |   | 3 |   |     |   |
|     |      |   |       |   |   |   |   |     |   |

SSi Manual SERIES 9200

Model 9200

| SUPER SYSTEMS INC.<br>(800) 666-4330<br>www.supersystems.com |                     |                         |  |  |  |  |  |
|--------------------------------------------------------------|---------------------|-------------------------|--|--|--|--|--|
| 1 - 24VDC (COM)                                              | 12 - RELAY OUT 5    | 22 - SLAVE 2 RS485 (+)  |  |  |  |  |  |
| 2 - 24VDC (+)                                                | 13 - RELAY OUT 6    | 23 - SLAVE 2 RS485 (-)  |  |  |  |  |  |
| 3 - RS485 RT (-)                                             | 14 - RELAY OUT 7    | 24 - 4-20mA OUT 1 (-)   |  |  |  |  |  |
| 4 - RS485 RT (+)                                             | 15 - RELAY OUT 8 NC | 25 - 4-20mA OUT COM (+) |  |  |  |  |  |
| 5 - SLAVE 1 RS485 (-)                                        | 16 - RELAY OUT 8 NO | 26 - 4-20mA OUT 2 (-)   |  |  |  |  |  |
| 6 - SLAVE 1 RS485 (+)                                        | 17 - DIGITAL IN 1   | 27 - ANALOG IN 3 (-)    |  |  |  |  |  |
| 7 - RELAY COMMON                                             | 18 - DIGITAL IN 2   | 28 - ANALOG IN 3 (+)    |  |  |  |  |  |
| 8 - RELAY OUT 1                                              | 19 - DIGITAL IN 3   | 29 - ANALOG IN 2 (-)    |  |  |  |  |  |
| 9 - RELAY OUT 2                                              | 20 - DIGITAL IN 4   | 30 - ANALOG IN 2 (+)    |  |  |  |  |  |
| 10 - RELAY OUT 3                                             | 21 - DIGITAL IN COM | 31 - ANALOG IN 1 (-)    |  |  |  |  |  |
| 11 - RELAY OUT 4                                             |                     | 32 - ANALOG IN 1 (+)    |  |  |  |  |  |

| 9200 ( ) 7<br>( #9)<br>CD SSI SUPER DATA (SD) . ( Windows 98®<br>). 9200 . ( Windows 98®<br>). 7<br>7<br>. 7<br>. 7<br>. 7<br>. 7<br>. 7<br>. 7                                                                                                    | . 가                  | _                                                     |                                   |                                 |               |             |
|----------------------------------------------------------------------------------------------------|----------------------|-------------------------------------------------------|-----------------------------------|---------------------------------|---------------|-------------|
| ( #9)<br>CD SSI SUPER DATA (SD)( Windows 98®<br>). 9200<br>7t<br>                                                                                                    | 9200                 | (                                                     | ()                                | 가                               | 가             |             |
| ). 9200<br>7ł                                                                                                    |                      | (<br>CD SS                                            | #9)<br>I SUPER DATA               | (SD)                            |               | . SD        |
| 7ł     7ł       WINDOWS 98®     7ł       192.168.1.200     800-666-4330       SCADA       800-666-4330       .       9200       -       7ł       .       9200       -       7ł       .       9200       -       7ł       .       9200       24 VDC       .       9200       24 VDC       .       9200       24 VDC       .       9200       24 VDC       .       9200       24 VDC       .       9200       24 VDC | ).                   | Windows®<br>9200<br>가 .                               |                                   | , ,                             | . (<br>,<br>가 | WINDOWS 98® |
| WINDOWS 98® 7ł IP<br>192.168.1.200 SCADA<br>800-666-4330<br>300-666-4330<br>9200 – 7ł ,<br>7ł ,<br>7ł ,<br>DIN (9200<br>9200 24VDC, 4 ,60 Hz, 9200<br>60 and 265VAC                                                                                                    | ;                    | 가 9200                                                |                                   | 가                               | 가             |             |
| 9200 - 7 <sup>1</sup> ,<br>" " " 7 <sup>1</sup> ,<br>24 VDC )<br>9200 24VDC, 4 , 60 Hz, 9200<br>40  and  265VAC                                                                                                    | 192.168.1.2          | "<br>WINDOWS 98®<br><b>00</b>                         | " 800-<br>SCADA<br><b>800-666</b> | 가<br>666-4330<br>- <b>-4330</b> | . IP          | ·           |
| 24 VDC )<br>9200 24VDC, 4 , 60 Hz, A 24 VDC<br>, 9200 24VDC, 4 , 60 Hz, A 24 VDC<br>, 9200                                                                                                    | 9200<br>""           |                                                       | 가<br>,<br>,                       | ,<br>フト<br>-                    |               |             |
| 9200 24VDC, 4 , 60 Hz, . A 24 VDC<br>, 9200                                                                                                    | 24 VDC .             | )                                                     |                                   | DIN                             | ,<br>(        | 9200        |
| · 9200 7 7 7 7                                                                                                    | 9200<br>60 and 265VA | -<br>24VDC, 4 , 60 Hz,<br>9200<br>AC<br>. 9200<br>, . | 가                                 | . A 24 V                        | /DC<br>フŀ     | 가           |

SSi Manual SERIES 9200 8 Programmable Dual-loop

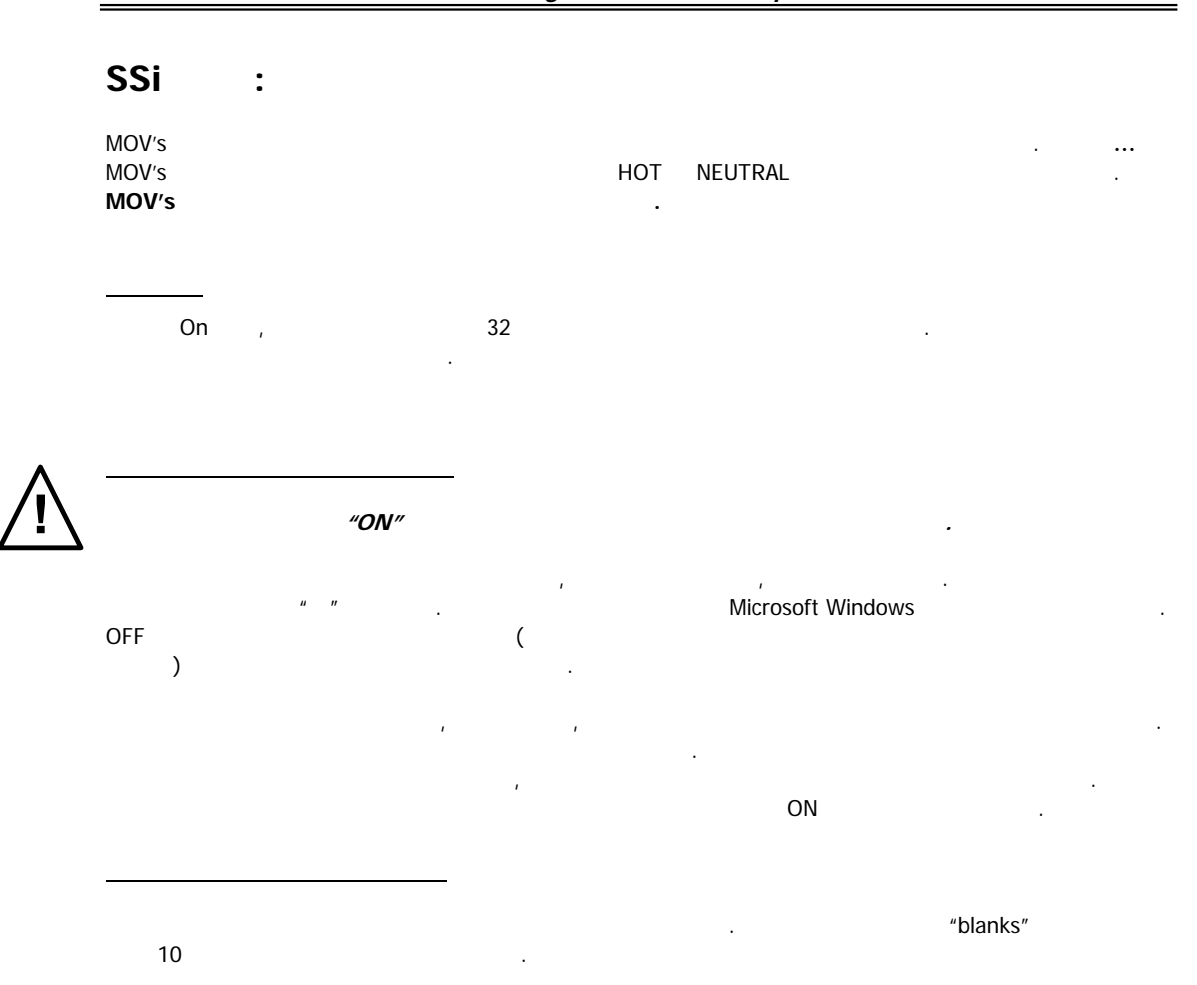

SSi Manual SERIES 9200

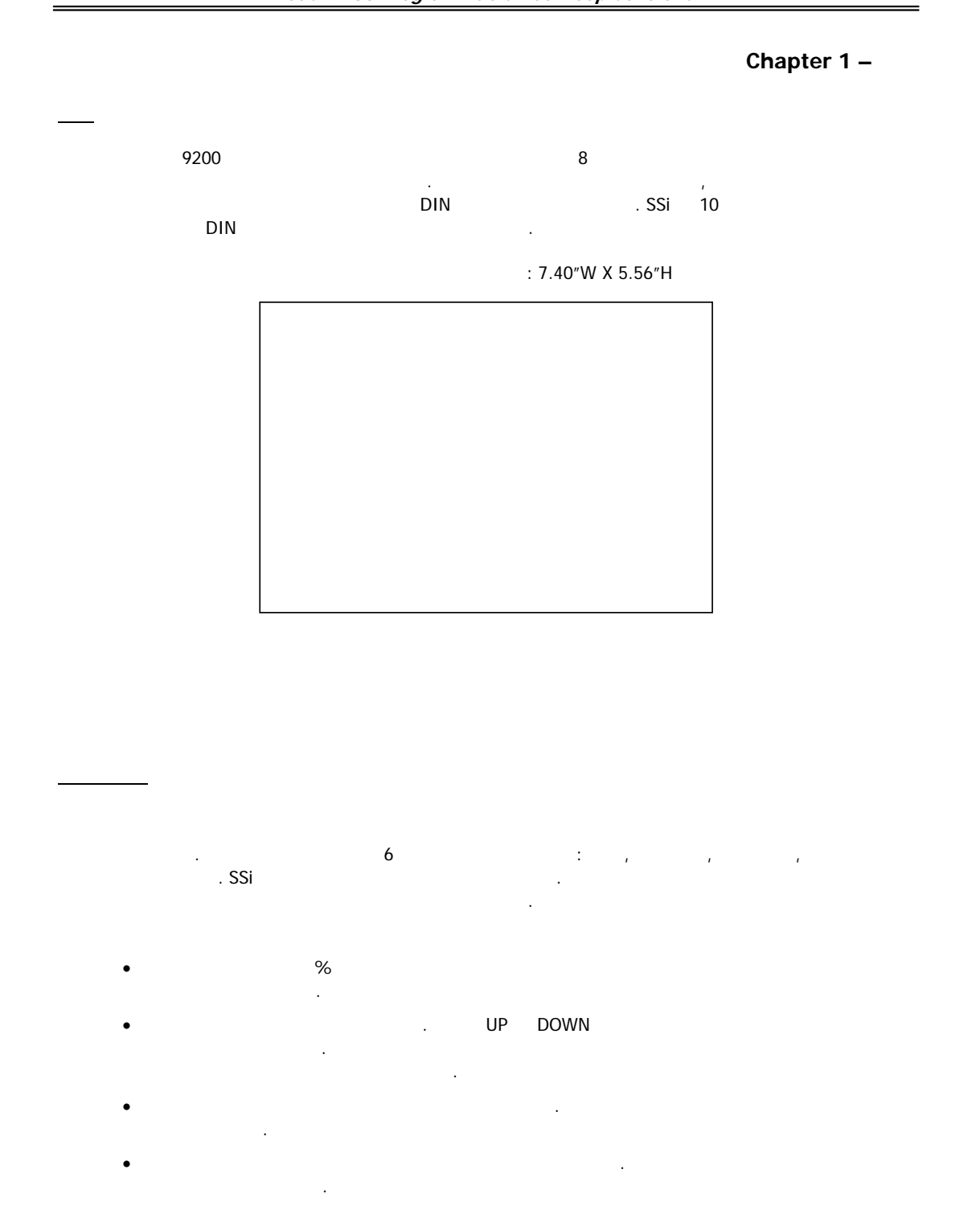

SSi Manual SERIES 9200 10 Programmable Dual-loop

#### Loops Display

| 0.39                              | 17(     | 0   | 5       |
|-----------------------------------|---------|-----|---------|
| 0.40 % C                          | 170     | 0   | F       |
| 12% - A A/N                       | 43% - A |     | A/M     |
| Probe: 1090 mV 1702 F<br>COF: 162 |         | COF | Program |
|                                   | atch 1  |     | Status  |

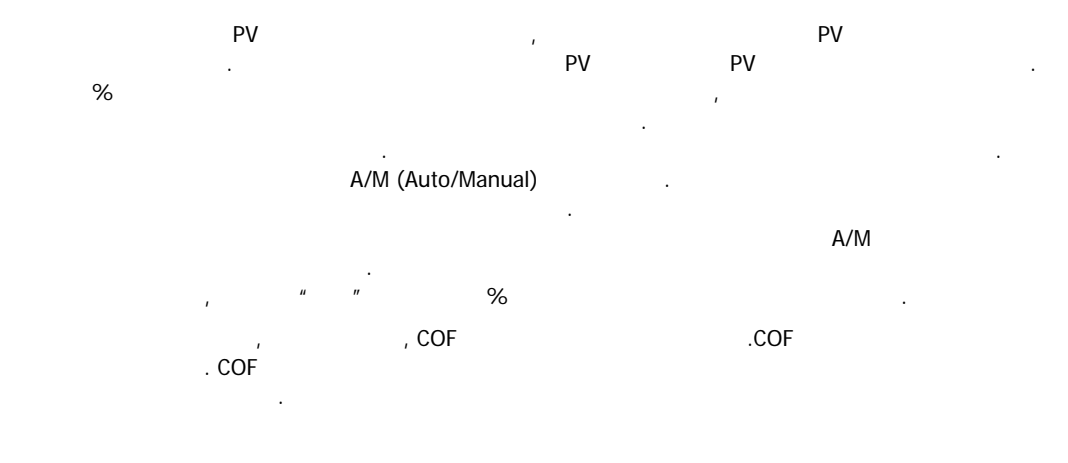

SSi Manual SERIES 9200 11 Programmable Dual-loop

9200 가

.

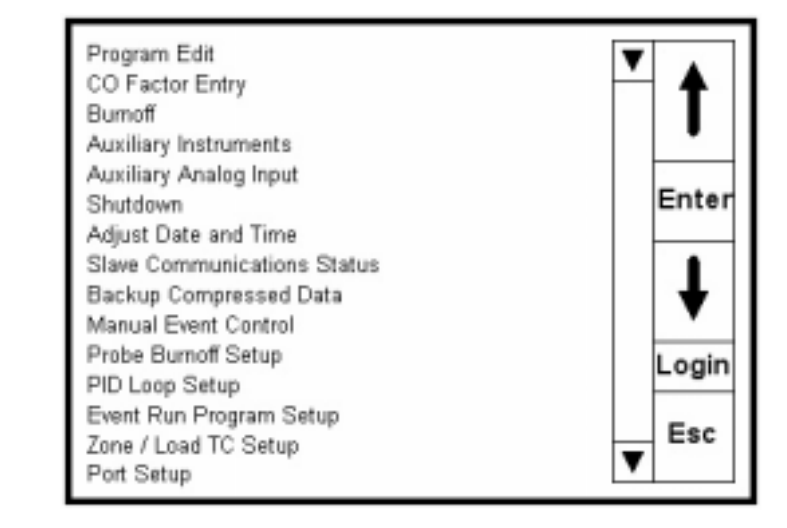

:

- 가
- •
- 가 •
- •
- 가
- •
- • 가
- 가
- •
- IP •
- 가
- •
- 가 •
- •
- •
- •
- /

SSi Manual SERIES 9200

- •
- PID 가
- 가 • AI

#### \_\_\_\_\_

- 9200 가 .
  - 1 2

  - , 1 2 가12 .

# 가 . UP , DOWN , **Login , Esc**

- •
- •
- •
- •
- •

:

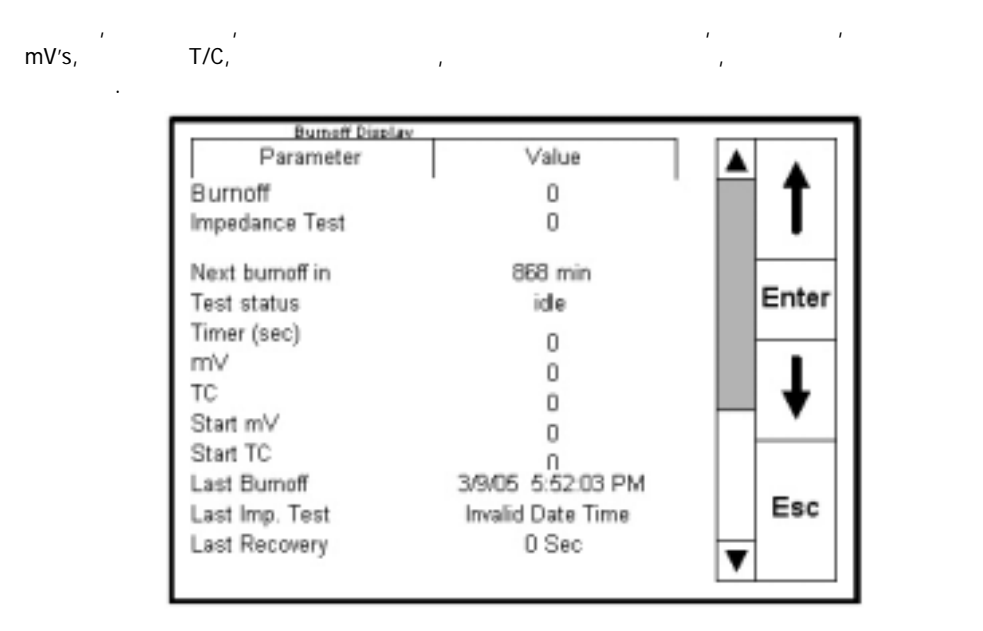

:

9200

| Auxiliary Instruments |     |          |
|-----------------------|-----|----------|
| Instrument            | PV  |          |
| 1                     | . 0 |          |
| 2                     | 0   |          |
| 3                     | 0   |          |
| 4                     | D   | Enter    |
| 5                     | 0   | Enter    |
| 6                     | 0   |          |
| 7                     | ñ   |          |
| 8                     | ő   | ▼        |
| 9                     | n   |          |
| 10                    | Ö   |          |
| 11                    | 0   | Eec      |
| 12                    | D   | Esc      |
|                       |     | V        |
|                       |     | <u> </u> |

SSi Manual SERIES 9200

Programmable Dual-loop

,

,

.

:

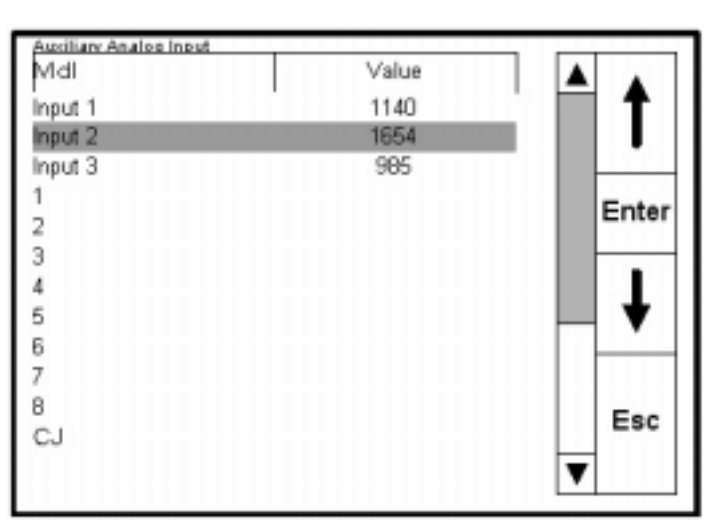

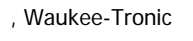

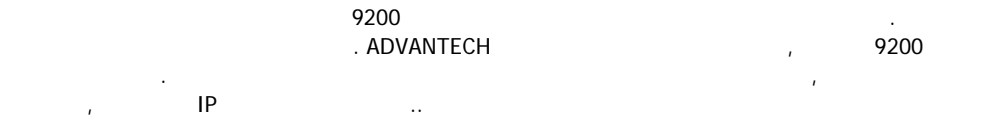

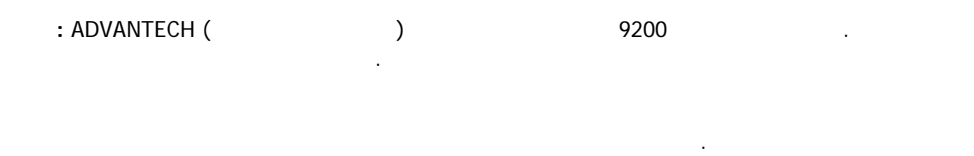

|  |  | 가 |  |
|--|--|---|--|
|  |  |   |  |
|  |  |   |  |

| Login         |   |      | 가 ( |             |
|---------------|---|------|-----|-------------|
| "2")          | 가 | 9200 |     | Chapter 2 – |
| Configuration |   |      |     |             |

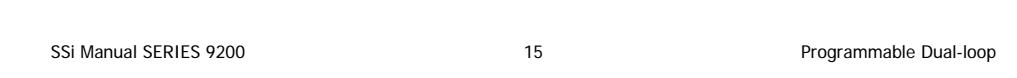

| ok             | (                | Batch        | 1       |              | Soak       |
|----------------|------------------|--------------|---------|--------------|------------|
| Prog           | ram 1            | Status: 3    | Stopped | 0:00         | Adjust     |
| Remaining Time |                  | Step: 0:     | 00      | Total: 0:00  | Load       |
| 1              | SETPT            | 1750<br>1700 | 1.00    | wait<br>wait | Stop       |
| 4              | EVT-OUT<br>SETPT | 1600         |         | 3-ON<br>wait | Hold       |
| 6<br>7<br>8    | DELAY<br>EVT-OUT | 1600         | 0.90    | 10<br>3-OFF  | Cont       |
| 9<br>10        | SOAK<br>EVT-OUT  | 1000         | 0.00    | 0:30<br>1-ON | Alm<br>Ack |
| 12             | EVT-OUT          |              |         | 1-OFF        | Esc        |
|                |                  |              |         |              |            |

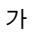

.

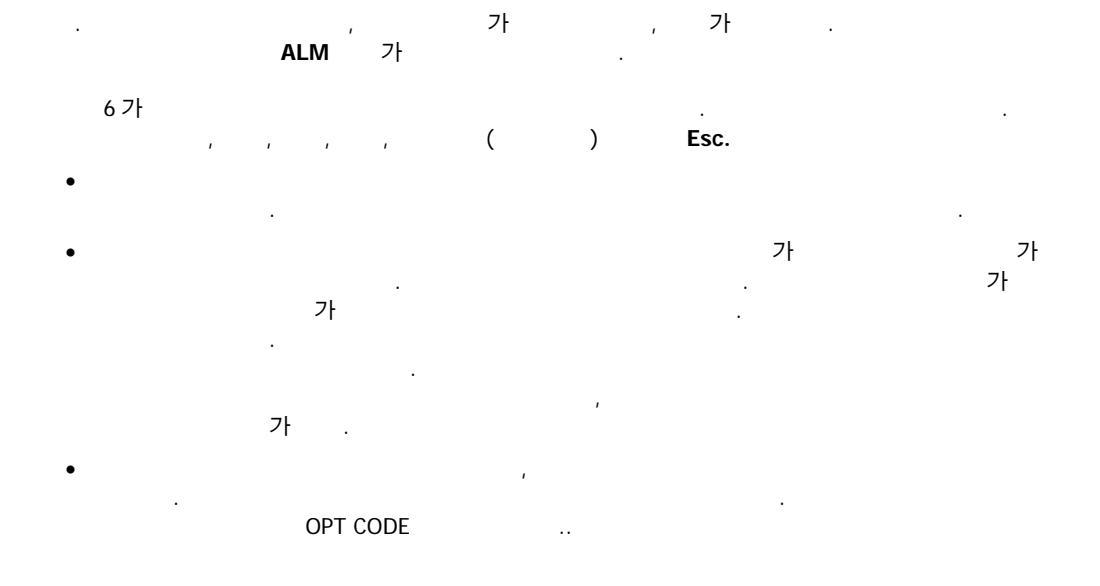

SSi Manual SERIES 9200 16 Programmable Dual-loop

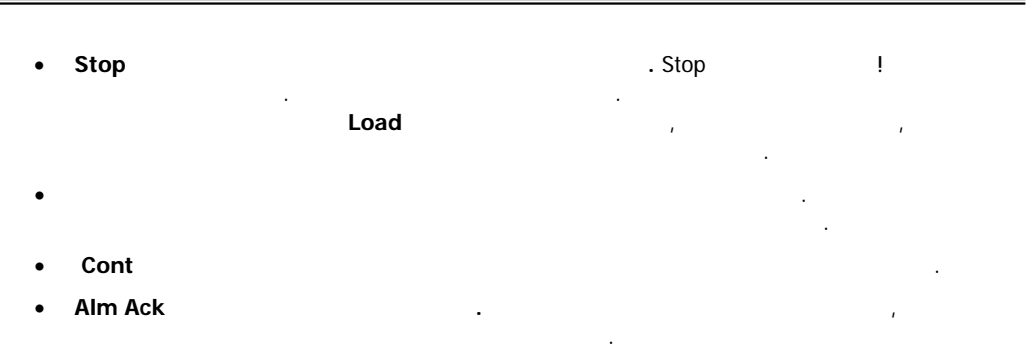

• Esc

/ (가)

| ime Remaining |     |      |     |
|---------------|-----|------|-----|
| Zone          | Atm | Temp | 1   |
| 1             |     |      | -   |
| 2             |     |      |     |
| 3             |     |      |     |
| 4             |     |      |     |
| 5             |     |      |     |
|               |     |      |     |
|               |     |      | Esc |
|               |     |      |     |
|               |     |      |     |

SSi Manual SERIES 9200

/

.

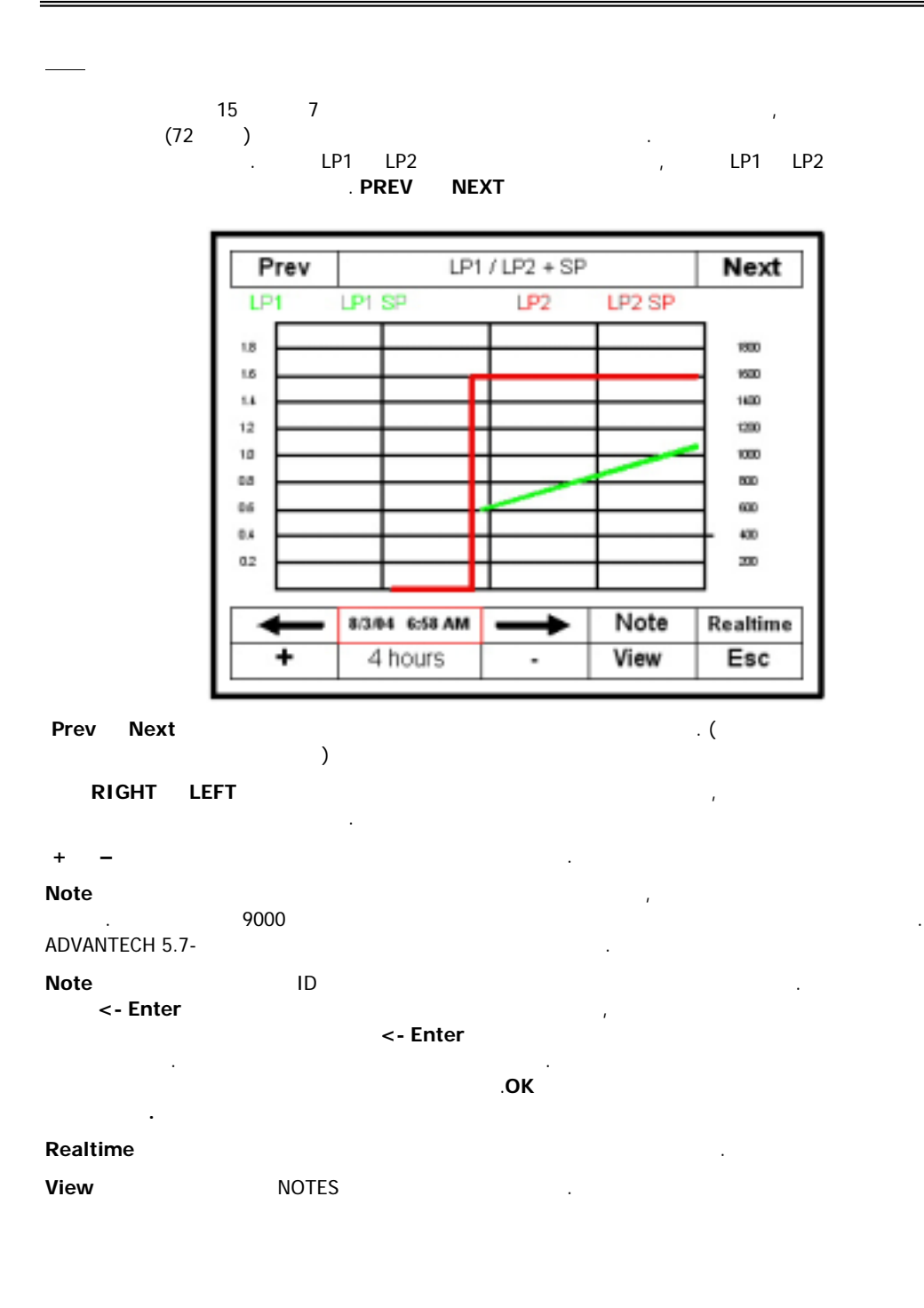

Model 9200 Programmable Dual-loop Controller

SSi Manual SERIES 9200 18 Programmable Dual-loop

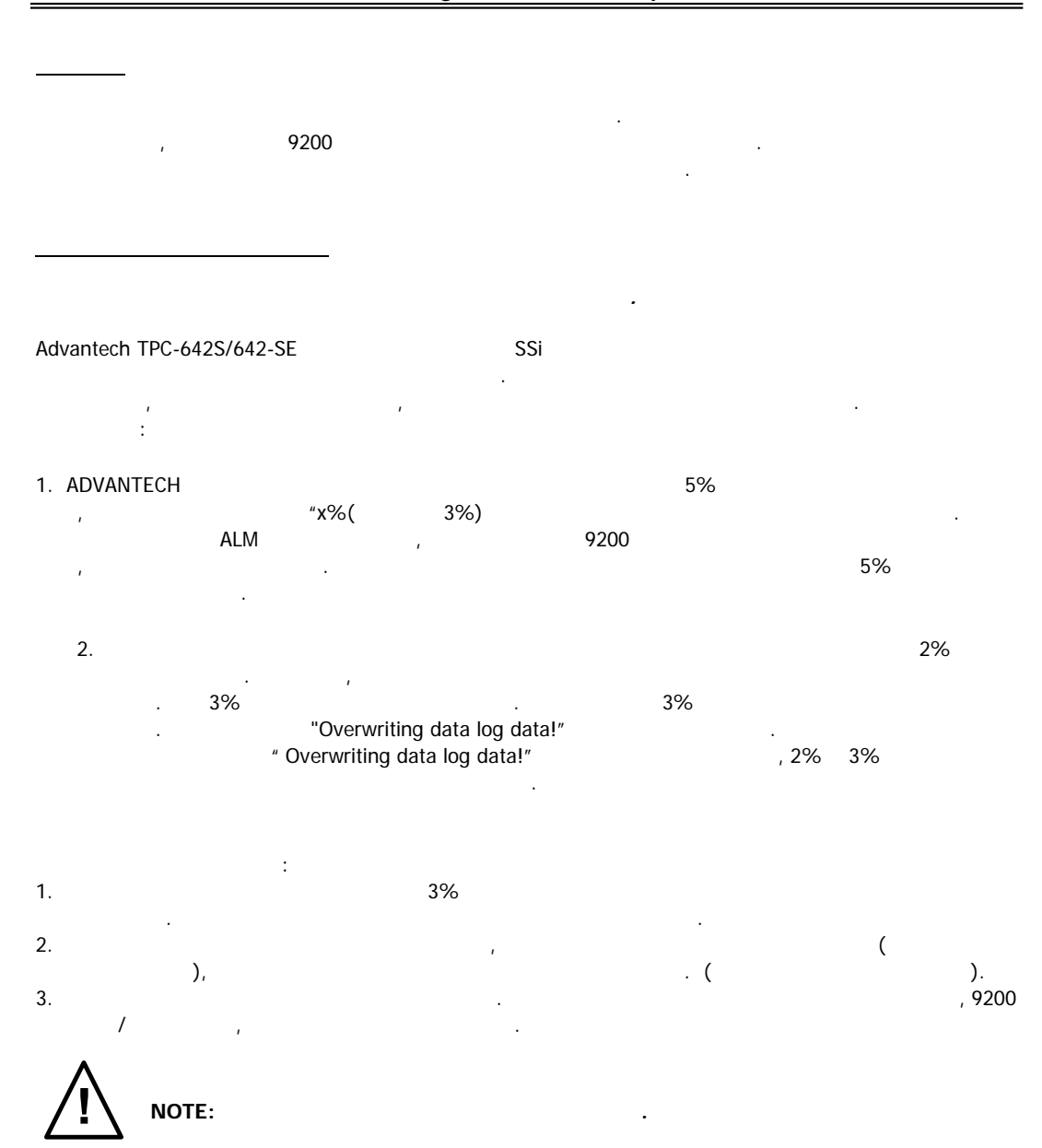

#### Chapter 2 -

가 :

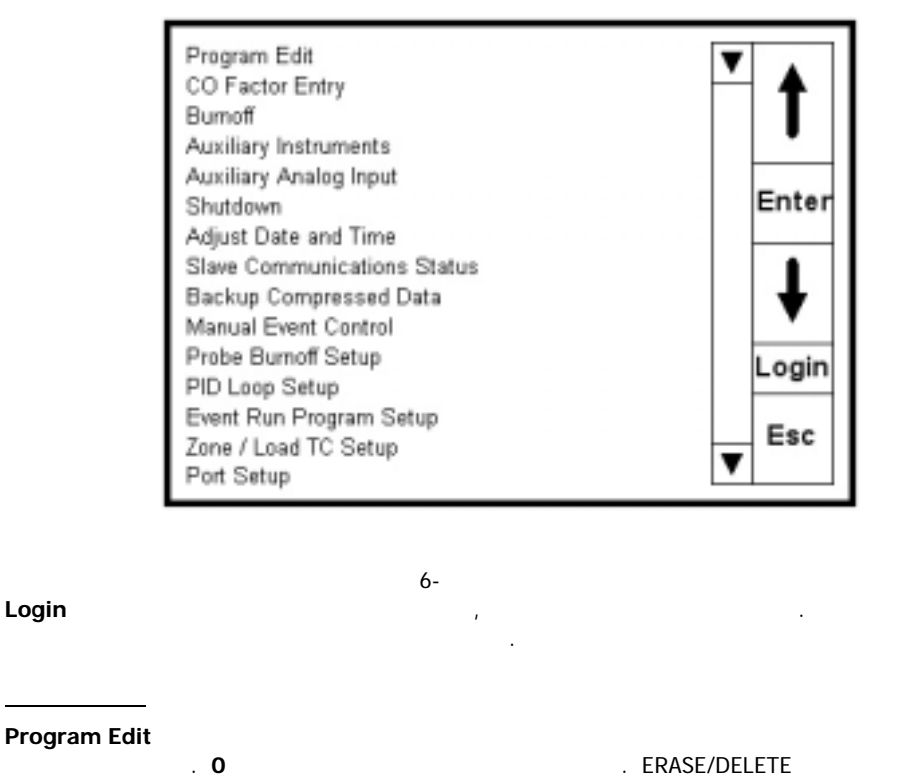

: OPCODES

OPCODE , SOAK .

TIME , 3:45 .

1

opcode and soak Enter 가 opcode

opcode Enter , Hour Min

SSi Manual SERIES 9200 20 Programmable Dual-loop

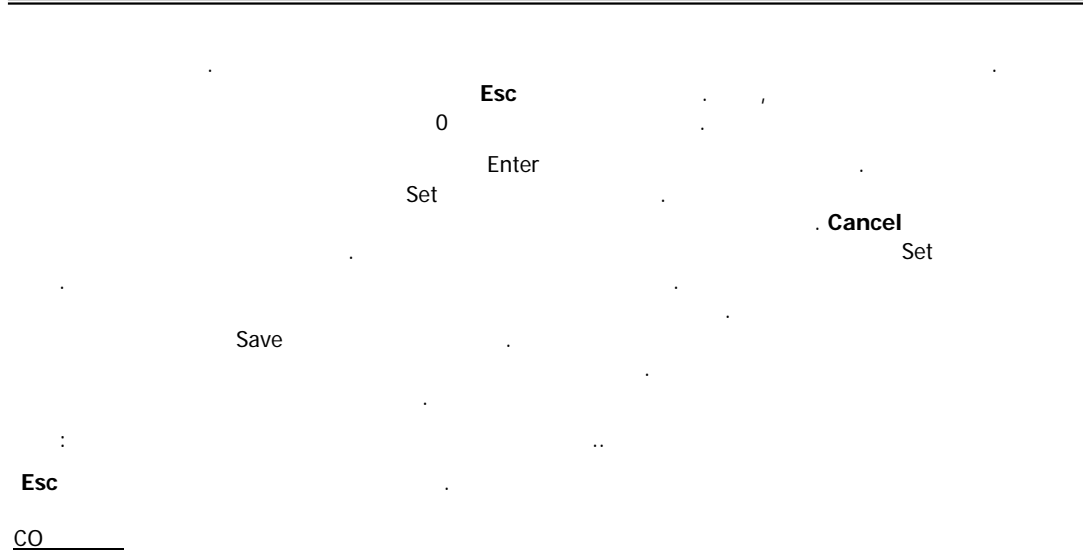

Login . ( "2") :

| со  |            |    |          | Enter<br>Enter | Series 9200<br>er |    | <b>co</b><br>가 |     |
|-----|------------|----|----------|----------------|-------------------|----|----------------|-----|
|     |            |    |          | CO             | Enter             |    |                |     |
| CO  |            | ,  |          | CO             |                   |    |                |     |
| CO  |            |    |          | CO             | NO                |    | ı              | Esc |
| COF | shim stock | -1 |          | controller     |                   |    |                |     |
|     | 71         | 가  | <u> </u> |                | COF               |    |                |     |
|     | 1          |    | ιu       |                | . COF             |    |                |     |
|     | %          |    |          |                | 71                | 20 |                | -   |

CO , 가 가 ( 가 가 )% ( 가 )

Esc .

SSi Manual SERIES 9200

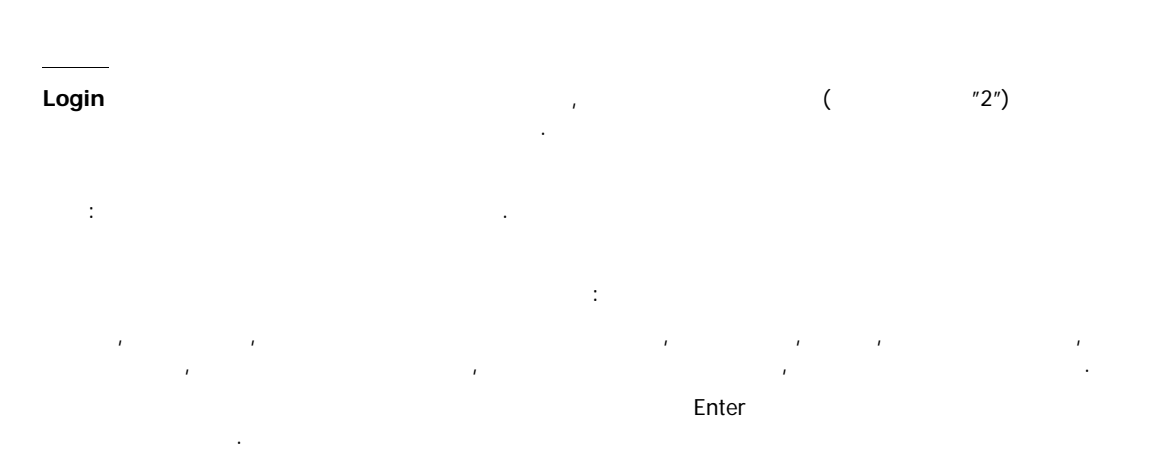

SSi Manual SERIES 9200

| <u>( 가)</u>                               |  |
|-------------------------------------------|--|
| :                                         |  |
| 9200 , .                                  |  |
| <u>( 가)</u>                               |  |
| ) .                                       |  |
| <u>    (   )</u>                          |  |
| 9200<br>. 가 .                             |  |
| " "<br>9200 ·                             |  |
| Enter                                     |  |
| Enter .                                   |  |
| 9200<br>[ ( , , ), ]가 ,                   |  |
| Set                                       |  |
| Enter .<br>가 Hour .<br>Min 가 .<br>가 Set . |  |
| Cancel . , 24 ( )<br>7 <sup>1</sup> .     |  |
| Cancel .                                  |  |
|                                           |  |

SSI Manual SERIES 9200 23 Programmable Dual-loop

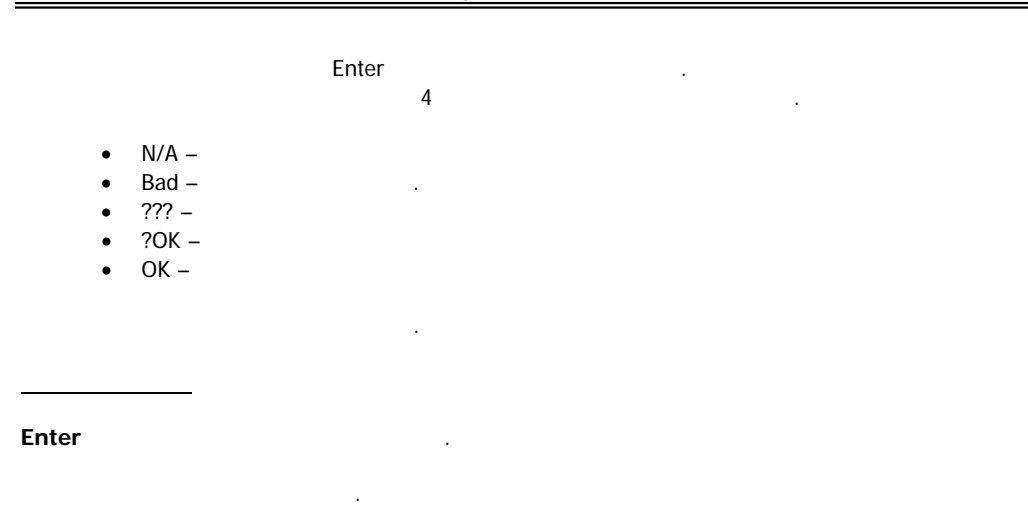

Enter

| Event Status<br>0 off |       |
|-----------------------|-------|
| 0 off                 |       |
|                       |       |
| 1 off                 | •     |
| 2 off                 |       |
| 3 off                 | Enter |
| 4 off                 |       |
| 5 off                 |       |
| 6 off                 | •     |
| 7 off                 | •     |
| 8 off                 |       |
| 9 off                 |       |
|                       | Esc   |
|                       |       |
|                       |       |

.

Enter

가 .

Esc .

Programmable Dual-loop

.

|            |        |                            | Ent         | ter           |      |                            |            |         |             |               |
|------------|--------|----------------------------|-------------|---------------|------|----------------------------|------------|---------|-------------|---------------|
| :          |        |                            |             |               |      |                            |            |         |             |               |
| ,          | (<br>, | ),                         | (<br>IN 3 . | ),            | (    | ),                         | 80         | 00<br>3 | ,<br>71     |               |
|            | 가      |                            | Enter       |               |      |                            | 7<br>Enter | ŀ       |             |               |
| <u>PID</u> |        | Enter<br>(                 | Esc         | )             |      |                            |            |         |             |               |
| PID<br>,   | .),    | Enter<br>2                 |             | (             |      | 1<br>)                     |            |         | (           | %             |
| PID        | 가<br>1 | 2                          | 2           |               |      |                            |            | 9200    |             |               |
|            | 가      | Enter                      |             |               |      |                            |            | Enter   |             |               |
| (          | 1      | ,<br>)<br>Enter            | , Pct<br>,  | (<br>, 0<br>가 |      | ),                         |            |         | ,<br>,      | , SP<br>, Pct |
|            |        |                            |             | Enter         |      |                            |            |         |             |               |
|            |        |                            |             | :             |      |                            |            |         |             |               |
|            |        | 2                          | OFF<br>가    | 가<br>PB(      | 가    | , PID<br>, PID<br>(I)<br>가 | (D)        | %       | 가<br>)<br>· |               |
| :<br>PB    |        | 80%<br>1500<br>1700<br>, % | ) .<br>%    |               | 100% | 5                          | , PID      |         |             |               |

SSi Manual SERIES 9200 25 Programmable Dual-loop

| % | 8     | 30%  |    |         | , PID    |              |            |             |            |    |  |
|---|-------|------|----|---------|----------|--------------|------------|-------------|------------|----|--|
|   | 1(%   | 40%  | 2( | PB<br>) | 가<br>PID | . (E.g.<br>, | , PB<br>.) | 가<br>가 1700 | 50%<br>40% | PB |  |
|   | 1     | חוח  |    |         |          |              | 2          | DID         |            |    |  |
|   | 1     | PID  |    |         |          |              | Z          | PID         |            |    |  |
|   | :     | 20   |    |         |          |              | :          | 4.0         |            |    |  |
|   | : .10 |      |    |         |          |              | : 0.10     |             |            |    |  |
|   | : 0   |      |    |         |          |              | : 0        |             |            |    |  |
|   |       | : 16 |    |         |          |              |            | : 60        |            |    |  |
|   |       |      |    |         |          |              |            |             |            |    |  |

.

.

# Model 9200 Programmable Dual-loop Controller

Cancel

.Esc

Event Run Program (0 ) Enter

| Event Run P    | Program (0 to | use buffered) |       |
|----------------|---------------|---------------|-------|
| Parameter      | Value         |               |       |
| Program to run | 0             |               |       |
|                |               |               | Enter |
|                |               |               | ł     |
|                |               |               |       |
|                |               |               | Esc   |
|                |               |               |       |

SSi Manual SERIES 9200

| Terminals 21(Digital In Com) |   | 17(Digital In 1) |   |       | 9200 | 9200 |  |  |
|------------------------------|---|------------------|---|-------|------|------|--|--|
| Enter                        | 가 | 9200             | 가 | Enter |      | ·    |  |  |
|                              | ı | Esc              |   |       |      | NO   |  |  |
|                              |   |                  |   |       |      |      |  |  |
| <br>/ TC                     |   |                  |   |       |      |      |  |  |
| Enter                        |   |                  |   |       |      |      |  |  |

тс ADAM 가 가 . 가 On + TC 가 Enter . Off, On . , Enter , 가 тс . Soak .(s). 가

가 , Enter .

| Load TC Enable | off |       |
|----------------|-----|-------|
| Control TC     |     |       |
| TC 1           |     | T II  |
| TC 2           |     | •     |
| TC 3           |     | Enter |
| TC 4           |     | Enter |
| TC 5           |     | -     |
| TC 6           |     | ♥     |
| TC 7           |     |       |
| TC 8           |     |       |
| TC 9           |     |       |
| TC 11          |     | Esc   |
| TC 12          |     | V     |
|                |     |       |

SSi Manual SERIES 9200

#### : SSI(800-666-4330)

#### Enter

| Host 232 Baud          | TPC-642S |
|------------------------|----------|
| Host 232 Mode          | Modbus   |
| Host 485 (3,4) Baud    | 19200    |
| Host 485 (3,4) Mode    | Modbus   |
| Host 485 (3,4) Address | 1        |
| Slave 1 (5,6) Baud     | 19200    |
| Slave 1 (5,6) Mode     | Modbus   |
| Slave 2 (22,23) Baud   | 9600     |
| Slave 2 (22,23) Mode   | ADAM     |

|  | ssi( | (80 | 0-6 | 66 | -43 | 30 | ) |
|--|------|-----|-----|----|-----|----|---|
|--|------|-----|-----|----|-----|----|---|

| • |   |       |   |  |
|---|---|-------|---|--|
|   |   | Enter | 가 |  |
|   | • | 1     |   |  |
|   |   |       | : |  |
|   |   |       |   |  |

- SSi AC20 •
- •
- Yokogawa 750 Honeywell UDC3300 Dualpro 1 Modbus Dualpro 2 Modbus •
- •
- •
- Dualpro 1 MMI •
- Dualpro 2 MMI •
- Eurotherm 2404 •
- Eurotherm 2500
- Carbpro v3.5 Carbpro v3.0 •
- •
- CarbPC •
- 9200 Loop 1 •
- IR Base •

SSi 7EK ٠

- •
- Yokogawa 750 Honeywell UDC3300 •

SSi Manual SERIES 9200

:

Programmable Dual-loop

## Enter

.

.

, Enter .Cancel

- .
- Enter

:

- Dualpro 1 Modbus ٠
- Dualpro 2 Modbus •
- Dualpro 1 MMI ٠
- Dualpro 2 MMI •
- Eurotherm 2404 ٠ Eurotherm 2500 •
- Unipro v3.5 •
- Unipro v3.0 •
- Carbpro v3.5
- Carbpro v3.0
- •
- 10Pro •
- DualPro IN C •
- 9200 LP1 9200 LP2
- 9200 LP3
- •
- 9100 LP1 •
- Eurotherm 2704 lp1 Eurotherm 2704 lp2 •
- ٠ Eurotherm 2704 lp3 VC BASE 1
- •
- •
- VC BASE 2 •
- VC BASE 3 •
- VC BASE 4
- AIPC
- SSi AC E •
- Yokogawa 750E •
- Mod Mux •
- Dualpro E Modbus ٠
- Dualpro E MMI ٠
- Carbpro E v3.5 •
- Carbpro 2 v3.0 •
- Eurotherm 2500 •
- SSi 8-8 •
- 9200E ٠
- Micrologox PLC •

.

, SSi AC20,

,

| Instrument 1<br>Instrument 2 |          |    | ŧ     |
|------------------------------|----------|----|-------|
| Instrument 3                 |          | IF |       |
| Instrument 4                 |          |    | •     |
| Instrument 5                 |          | V  |       |
| Parameter                    | Value    | Γ  |       |
| Controller                   | SSi AC20 |    | t     |
| Port                         | Slave 1  | t. |       |
| Address                      | 0        | 1  | enter |
| *Assignment                  |          |    |       |
| Atmosphere                   |          |    | ₩.    |
| Temperature                  |          |    | •     |
| Events                       |          | Γ  | -     |
| Quench                       |          |    | ESC   |

.0

.

Enter

.

.

Esc

가

'

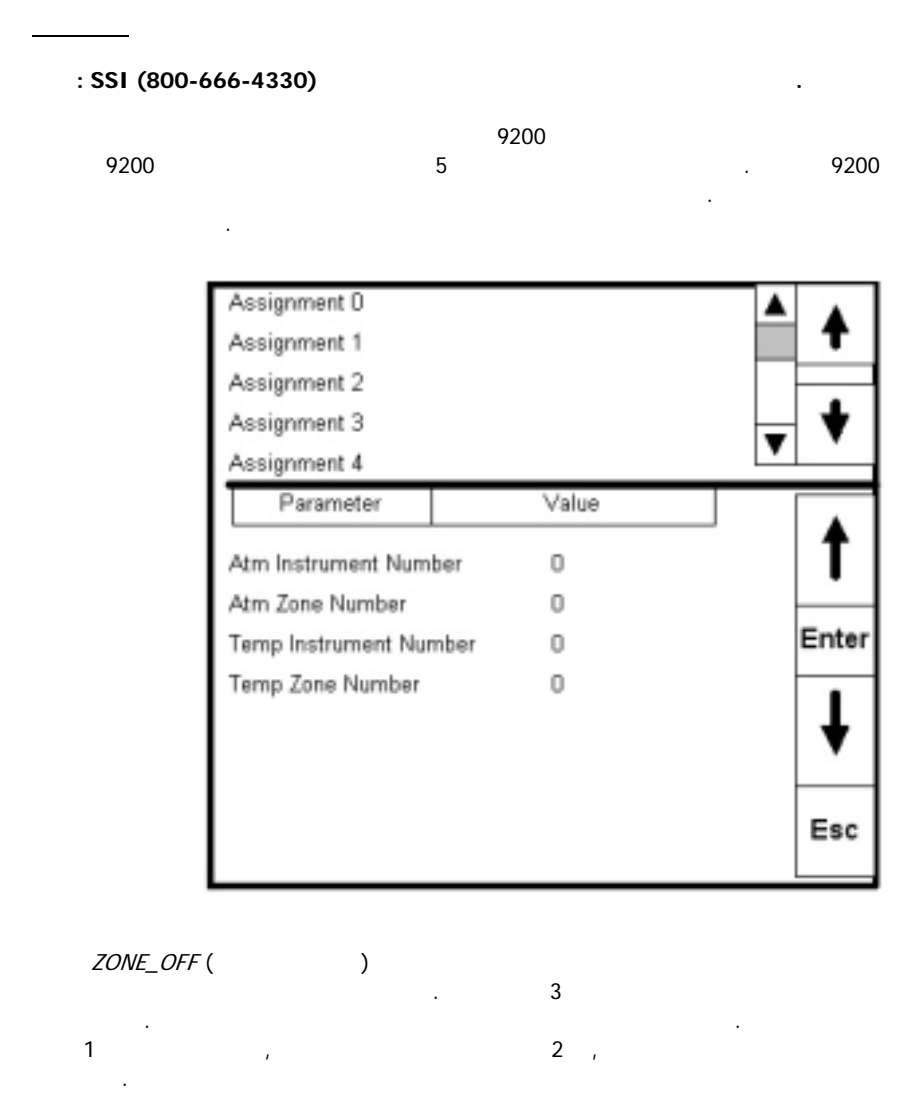

3 가 , 가 가 940 , 954 , 가 982 .

3

| Step | opcode   | Temperature | Atmosphere | Option |   |    |     |
|------|----------|-------------|------------|--------|---|----|-----|
| 1    | ZONE_OFF | 50          |            | 1      |   |    |     |
| 2    | ZONE_OFF | 25          |            | 3      |   |    |     |
| 3    | SETPT    | 1750        |            |        |   |    |     |
|      |          | 1 –25       |            | , 가    |   |    | 3   |
|      |          | 가 940       | . 가        | 2      | 4 | 50 |     |
|      | . 가      |             | 982        |        |   |    | 954 |

SSi Manual SERIES 9200 31 Programmable Dual-loop

|   | #2<br>982 | 가 |  | #2 가 가 |
|---|-----------|---|--|--------|
| 2 | ,         |   |  | 1      |

#### Enter

.

| Furnace Setup    |          |       |
|------------------|----------|-------|
| Parameter        | Value    |       |
| PVT Type         | % Carbon |       |
| Nitrider Mode    | N/A      |       |
|                  | N/A      |       |
| H2 Cell Type     | N/A      | Enter |
| H2 RS-232 Comms  | N/A      | Enter |
| Temp Display     | N/A      |       |
| LP3 Control      | N/A      |       |
| N2 Value         | N/A      |       |
| NH3 Value        | N/A      |       |
| D. A. Value      | N/A      |       |
| Aux. Value       | N/A      | Fee   |
| Temperature Mode | F.       | Esc   |
| Programmer       |          | T     |
|                  |          |       |

PVT

#### Enter :

| % Carbon                |
|-------------------------|
| Dew Point               |
| % O2 (Oxygen)           |
| Millivolts              |
| Multi-loop              |
| Vacuum                  |
| IR + Probe              |
| Nitrider                |
| % Carbon with dual temp |

Enter ≥

ESC

가

.

.

Programmable Dual-loop

.

# Parameter Value Temperature Wait Limit 15 ° Atmosphere Wait Limit 0.10 % Carbon

)

Enter

#### Enter Enter

ESC

ESC

#### Enter

| Parameter    | Value                                   |
|--------------|-----------------------------------------|
| Furnace Name | ??????????????????????????????????????? |
| PV1 Name     | Temperature                             |
| PV2 Name     | Temperature                             |
| PV3 Name     | Temperature                             |
|              |                                         |

.

가

Enter

Enter

ESC

Programmable Dual-loop

.

(

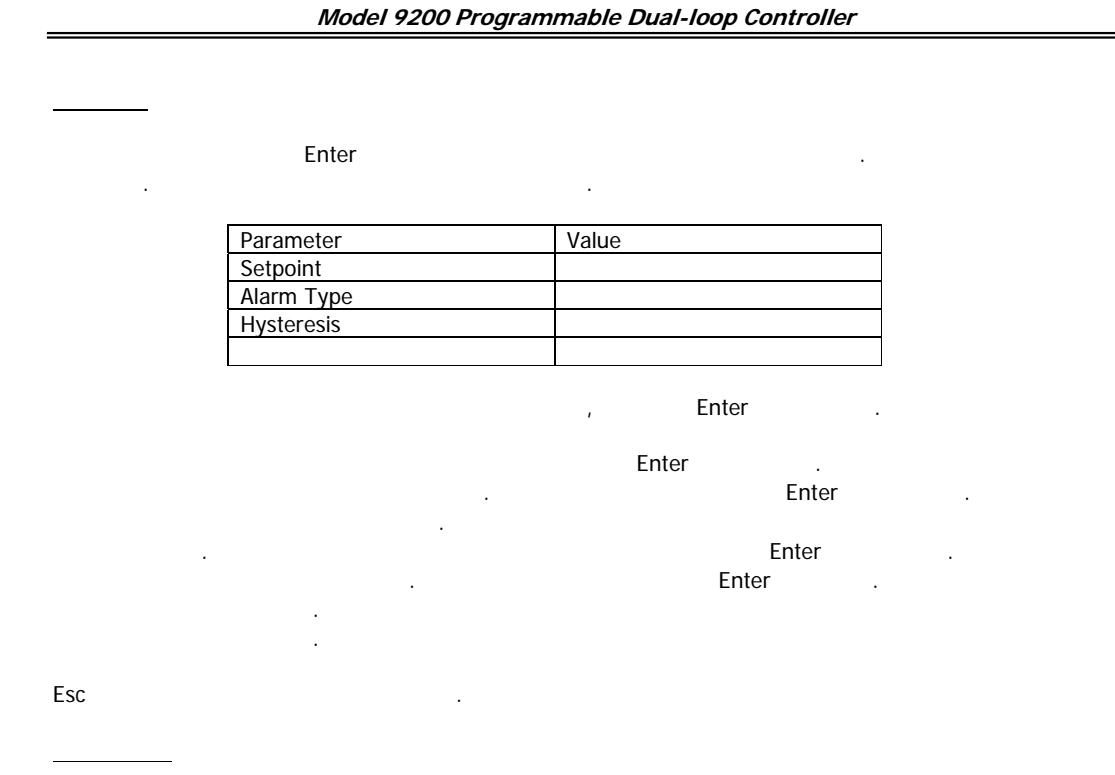

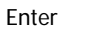

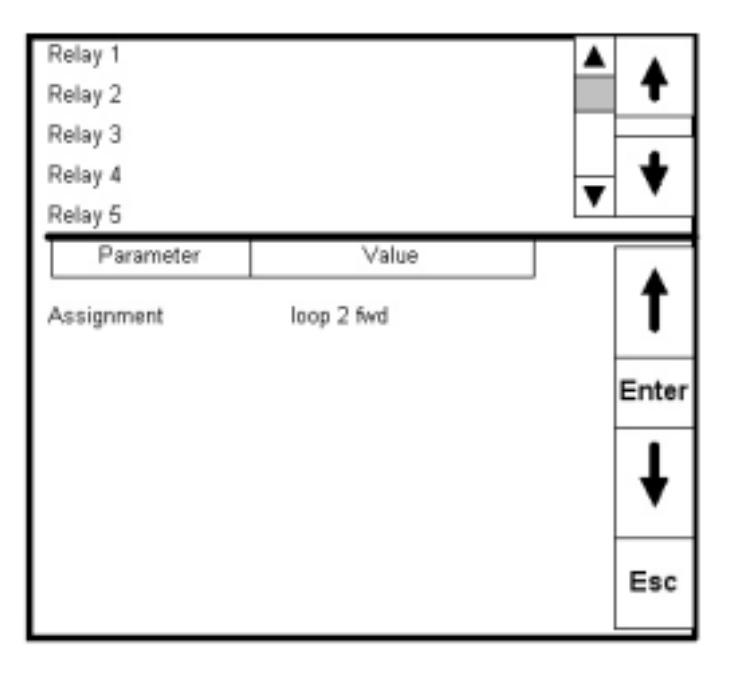

.

SSi Manual SERIES 9200

Enter

.

| • | Loop | 1 | fwd |
|---|------|---|-----|
|   | 1    | 1 |     |

- Loop 1 rev Loop 2 fwd ٠
- ٠ Loop 2 rev •
- •
- •
- Loop 3 fwd Loop 3 rev Programmer alarm •
- Alarm 1 •
- Alarm 2 •
- Alarm 3 •
- Event 0 through Event 15
- Burn off ٠
- •
- ٠
- •
- Burn off IN 1 Relay SP A IN 1 Relay SP B IN 1 Relay SP C IN 2 Relay SP A IN 2 Relay SP B IN 2 Relay SP C IN 3 Relay SP A IN 3 Relay SP C ٠
- •
- •
- •
- •
- •

,

Esc

8

1

Enter

가

가

|        | 2     | Relay On/Off Setsoint  |
|--------|-------|------------------------|
| ue 🔺 🔺 | Value | Parameter              |
| 1      | 0     | Relay ON SP for IN1 A  |
|        | 0     | Relay OFF SP for IN1 A |
|        | 0     | Relay ON SP for IN1 B  |
| Ent    | 0     | Relay OFF SP for IN1 B |
| Ent    | 0     | Relay ON SP for IN1 C  |
|        | 0     | Relay OFF SP for IN1 C |
|        | 0     | Relay ON SP for IN2 A  |
|        | 0     | Relay OFF SP for IN2 A |
|        | 0     | Relay ON SP for IN2 B  |
|        | 0     | Relay OFF SP for IN2 B |
| E      | 0     | Relay ON SP for IN2 C  |
| ES     | 0     | Relay OFF SP for IN2 C |
| V      | 0     | Relay ON SP for IN3 A  |
|        |       | -                      |

SSi Manual SERIES 9200

가 IN? SP? ( ? ) . .

Esc

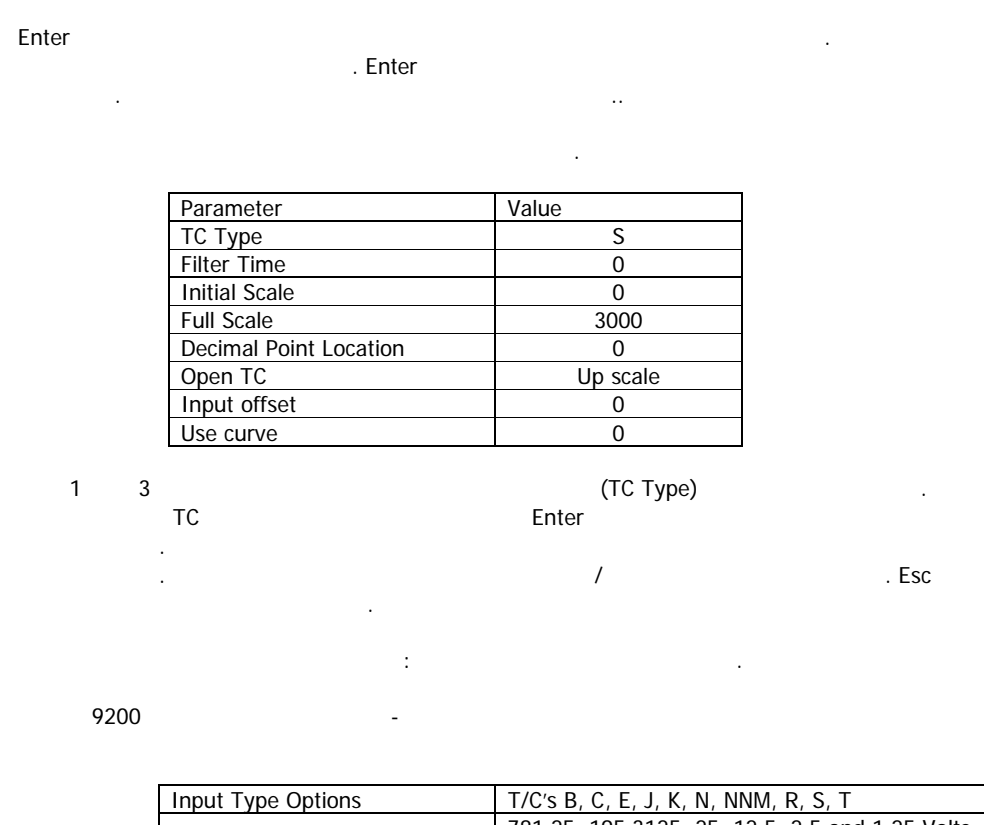

| 781.25, 195.3125, 25, 12.5, 2.5 and 1.25 Volts |
|------------------------------------------------|
|                                                |
| 78.125, 19.53125 Millivolts                    |
|                                                |
| 4 – 20 mA (124 Ohm precision shunt required)   |
| 25 Volts (Requires internal jumper)            |
| 12.5 Volts (Requires internal jumper)          |
| 781.25 Millivolts (Requires internal jumper)   |
| 195.3125 Millivolts (Requires internal jumper) |
| · · · ·                                        |

SSi Manual SERIES 9200

| er                            |                                                                                                    |                                      |                                                                                                    |                                                                  |         |                                    |             |
|-------------------------------|----------------------------------------------------------------------------------------------------|--------------------------------------|----------------------------------------------------------------------------------------------------|------------------------------------------------------------------|---------|------------------------------------|-------------|
| 1                             |                                                                                                    |                                      |                                                                                                    | 1                                                                | I       |                                    | Entor       |
|                               |                                                                                                    |                                      |                                                                                                    | '                                                                |         |                                    | LIIIGI      |
| 2                             |                                                                                                    | PV1(                                 | 1-%C)                                                                                                    |                                                                  | . Enter |                                    |             |
|                               |                                                                                                    |                                      |                                                                                                    |                                                                  |         |                                    |             |
|                               |                                                                                                    | 1                                    | 2                                                                                                    |                                                                  | . Enter |                                    |             |
|                               | ·                                                                                                    |                                      |                                                                                                    |                                                                  | ••      |                                    |             |
|                               | Parameter                                                                                                    |                                      | Value                                                                                                    |                                                                  |         |                                    |             |
|                               | Assignment                                                                                                    |                                      |                                                                                                    |                                                                  |         |                                    |             |
|                               | Offset                                                                                                    |                                      |                                                                                                    |                                                                  |         |                                    |             |
|                               | Range                                                                                                    |                                      |                                                                                                    |                                                                  |         |                                    |             |
|                               |                                                                                                    |                                      |                                                                                                    |                                                                  |         |                                    |             |
|                               |                                                                                                    |                                      |                                                                                                    |                                                                  |         |                                    |             |
|                               |                                                                                                    |                                      |                                                                                                    |                                                                  |         |                                    |             |
| •                             |                                                                                                    |                                      |                                                                                                    |                                                                  |         |                                    |             |
|                               |                                                                                                    |                                      |                                                                                                    |                                                                  |         |                                    |             |
|                               |                                                                                                    |                                      |                                                                                                    |                                                                  |         |                                    |             |
|                               |                                                                                                    |                                      |                                                                                                    |                                                                  |         |                                    |             |
|                               |                                                                                                    |                                      |                                                                                                    |                                                                  |         |                                    |             |
|                               |                                                                                                    |                                      |                                                                                                    |                                                                  |         |                                    |             |
|                               |                                                                                                    |                                      |                                                                                                    |                                                                  |         |                                    |             |
| Λ                             | IC/NO                                                                                                    | Enter                                |                                                                                                    |                                                                  |         | :                                  |             |
| Λ                             | IC/NO                                                                                                    | Enter                                | Valua                                                                                                    |                                                                  |         | :                                  |             |
| Λ                             | IC/NO<br>Parameter                                                                                                    | Enter                                | Value                                                                                                    |                                                                  | -       | :                                  |             |
| Λ                             | IC/NO<br>Parameter<br>Level 1 Code                                                                                                    | Enter                                | Value                                                                                                    |                                                                  |         | ÷                                  |             |
| Λ                             | IC/NO<br>Parameter<br>Level 1 Code<br>Level 2 Code<br>Web Level 1 C                                                                                           | Enter                                | Value<br>1<br>2<br>111                                                                                                    |                                                                  |         | :                                  |             |
| Λ                             | IC/NO<br>Parameter<br>Level 1 Code<br>Level 2 Code<br>Web Level 1 C<br>Web Level 2 C                                                                          | Enter<br>ode                         | Value<br>1<br>2<br>111<br>222                                                                                                    |                                                                  |         | :                                  |             |
| Λ                             | IC/NO<br>Parameter<br>Level 1 Code<br>Level 2 Code<br>Web Level 1 C<br>Web Level 2 C<br>No Alarm                                                              | Enter<br>ode<br>ode                  | Value<br>1<br>2<br>111<br>222<br>Contac                                                                                                    | t is Open (NO                                                    |         | :                                  |             |
| Λ                             | IC/NO<br>Parameter<br>Level 1 Code<br>Level 2 Code<br>Web Level 1 C<br>Web Level 2 C<br>No Alarm<br>Web Change E                                              | Enter<br>ode<br>ode                  | Value<br>1<br>2<br>111<br>222<br>Contac<br>1                                                                                                    | t is Open (NO                                                    |         | :                                  |             |
| Λ                             | IC/NO<br>Parameter<br>Level 1 Code<br>Level 2 Code<br>Web Level 1 C<br>Web Level 2 C<br>No Alarm<br>Web Change E<br>Alarm Text Set                            | Enter<br>ode<br>ode                  | Value<br>1<br>2<br>111<br>222<br>Contac<br>1                                                                                                    | t is Open (NO                                                    | ))      | :                                  |             |
| Λ                             | IC/NO<br>Parameter<br>Level 1 Code<br>Level 2 Code<br>Web Level 1 C<br>Web Level 2 C<br>No Alarm<br>Web Change E<br>Alarm Text Set<br>Alarm 0                 | Enter<br>ode<br>ode<br>nable         | Value<br>1<br>2<br>111<br>222<br>Contac<br>1<br>User Al                                                                                                    | t is Open (NO<br>arm 0                                           | ))      | :                                  |             |
| Λ                             | IC/NO<br>Parameter<br>Level 1 Code<br>Level 2 Code<br>Web Level 1 C<br>Web Level 2 C<br>No Alarm<br>Web Change E<br>Alarm Text Set<br>Alarm 0                 | Enter<br>ode<br>ode<br>inable<br>tup | Value<br>1<br>2<br>111<br>222<br>Contac<br>1<br>User Al                                                                                                    | t is Open (NO<br>arm 0                                           | ))      | :                                  |             |
| Λ                             | IC/NO<br>Parameter<br>Level 1 Code<br>Level 2 Code<br>Web Level 1 C<br>Web Level 2 C<br>No Alarm<br>Web Change E<br>Alarm Text Set<br>Alarm 0<br>             | Enter<br>ode<br>ode<br>inable<br>iup | Value<br>1<br>2<br>111<br>222<br>Contac<br>1<br>User Al                                                                                                    | t is Open (NO<br>arm 0<br>arm 99                                 | ))      | :                                  |             |
| Λ                             | Parameter<br>Level 1 Code<br>Level 2 Code<br>Web Level 1 C<br>Web Level 2 C<br>No Alarm<br>Web Change E<br>Alarm Text Set<br>Alarm 0<br>                      | Enter<br>ode<br>ode                  | Value<br>1<br>2<br>111<br>222<br>Contac<br>1<br>User Al<br>User Al                                                                                                    | t is Open (NO<br>arm 0<br>arm 99<br><i>NO ALARM</i>              | ))      | :                                  |             |
| ,                             | Parameter<br>Level 1 Code<br>Level 2 Code<br>Web Level 1 C<br>Web Level 2 C<br>No Alarm<br>Web Change E<br>Alarm Text Set<br>Alarm 0<br><br>Alarm 99          | Enter<br>ode<br>ode<br>inable<br>tup | Value<br>1<br>2<br>111<br>222<br>Contac<br>1<br>User Al<br>User Al                                                                                                    | t is Open (NO<br>arm 0<br>arm 99<br>NO ALARM<br>LARM             | )       | :<br>.Enter                        | ·           |
| ۸<br>,<br>1                   | IC/NO<br>Parameter<br>Level 1 Code<br>Level 2 Code<br>Web Level 1 C<br>Web Level 2 C<br>No Alarm<br>Web Change E<br>Alarm Text Set<br>Alarm 0<br><br>Alarm 99 | Enter<br>ode<br>ode<br>inable<br>tup | Value<br>1<br>2<br>111<br>222<br>Contac<br>1<br>User Al<br>User Al<br>User Al<br><i>User Al</i><br><i>User Al</i><br><i>User Al</i><br><i>User Al</i>                                                                                                    | t is Open (NO<br>arm 0<br>arm 99<br>NO ALARM<br>LARM<br>ed       | , 0     | :<br>. <b>Enter</b><br>Enter       | ·           |
| ,<br>1<br>Cor                 | IC/NO<br>Parameter<br>Level 1 Code<br>Level 2 Code<br>Web Level 1 C<br>Web Level 2 C<br>No Alarm<br>Web Change E<br>Alarm Text Set<br>Alarm 0<br><br>Alarm 99 | Enter<br>ode<br>ode<br>inable<br>tup | Value<br>1<br>2<br>111<br>222<br>Contac<br>1<br>User Al<br>User Al<br>User Al<br><i>NO Al</i><br><i>Contact is Closs</i><br>7                                                                                                    | t is Open (NO<br>arm 0<br>arm 99<br>NO ALARM<br>LARM<br>ed       | , 0     | :<br>. <b>Enter</b><br>Enter<br>NC | 760°        |
| ,<br>1<br>Cor                 | IC/NO<br>Parameter<br>Level 1 Code<br>Level 2 Code<br>Web Level 1 C<br>Web Level 2 C<br>No Alarm<br>Web Change E<br>Alarm Text Set<br>Alarm 0<br><br>Alarm 99 | Enter<br>ode<br>ode<br>inable<br>tup | Value<br>1<br>2<br>111<br>222<br>Contac<br>1<br>User Al<br>User Al<br>User Al<br><i>User Al</i><br><i>User Al</i><br><i>User Al</i><br><i>User Al</i><br><i>User Al</i><br><i>User Al</i><br><i>User Al</i><br><i>User Al</i><br><i>User Al</i><br><i>User Al</i> | t is Open (NO<br>arm 0<br>arm 99<br>NO ALARM<br>LARM<br>ed       | , 0     | :<br>. <b>Enter</b><br>Enter<br>NC | 760°        |
| ,<br>1<br>Cor                 | IC/NO<br>Parameter<br>Level 1 Code<br>Level 2 Code<br>Web Level 1 C<br>Web Level 2 C<br>No Alarm<br>Web Change E<br>Alarm Text Set<br>Alarm 0<br><br>Alarm 99 | Enter<br>ode<br>ode<br>inable<br>tup | Value<br>1<br>2<br>1111<br>222<br>Contac<br>1<br>User Al<br><br>User Al<br><br>User Al<br>                                                                                                    | t is Open (NO<br>arm 0<br>arm 99<br>NO ALARM<br>LARM<br>ed       | , 0     | :<br>. <b>Enter</b><br>Enter<br>NC | 760°        |
| ۸<br>۱<br><i>Cor</i>          | IC/NO<br>Parameter<br>Level 1 Code<br>Level 2 Code<br>Web Level 1 C<br>Web Level 2 C<br>No Alarm<br>Web Change E<br>Alarm Text Set<br>Alarm 0<br><br>Alarm 99 | Enter<br>ode<br>ode<br>inable<br>tup | Value<br>1<br>2<br>1111<br>222<br>Contac<br>1<br>User Al<br>User Al<br>User Al<br><i>NO Al</i><br>Contact is Clos<br>7                                                                                                    | t is Open (NO<br>arm 0<br>arm 99<br>NO ALARM<br>LARM<br>ed       | , 0     | :<br>• <b>Enter</b><br>Enter<br>NC | 760°        |
| ۸<br>۲<br>۲<br>۲<br>۲         | IC/NO Parameter Level 1 Code Level 2 Code Web Level 1 C Web Level 2 C No Alarm Web Change E Alarm Text Set Alarm 0 Alarm 99 htact is Open Enter               | Enter<br>ode<br>ode<br>inable<br>tup | Value<br>1<br>2<br>1111<br>222<br>Contac<br>1<br>User Al<br>User Al<br>User Al<br><i>NO Al</i><br>Contact is Clos<br>7                                                                                                    | t is Open (NO<br>arm 0<br>arm 99<br>NO ALARM<br>LARM<br>ed<br>71 | , 0     | :<br>Enter<br>Enter<br>NC          | 760°<br>Esc |
| ר<br>י<br>ני<br>ר<br>זי<br>לו | IC/NO<br>Parameter<br>Level 1 Code<br>Level 2 Code<br>Web Level 1 C<br>Web Level 2 C<br>No Alarm<br>Web Change E<br>Alarm Text Set<br>Alarm 0<br><br>Alarm 99 | Enter<br>ode<br>ode<br>iup           | Value<br>1<br>2<br>111<br>222<br>Contac<br>1<br>User Al<br>User Al<br>User Al<br>Contact is Close<br>7<br>Enter                                                                                                    | t is Open (NO<br>arm 0<br>arm 99<br>NO ALARM<br>LARM<br>ed<br>71 | , 0     | :<br>Enter<br>Enter<br>NC<br>기     | 760°<br>Esc |

SSi Manual SERIES 9200

39

.

.

.

, Enter . Enter

가

IP

IP

Enter

| Parameter            | Value |
|----------------------|-------|
| IP Address 1         | 192   |
| IP Address 2         | 168   |
| IP Address 3         | 1     |
| IP Address 4         | 200   |
| IP Address Mask 1    | 255   |
| IP Address Mask 2    | 255   |
| IP Address Mask 3    | 255   |
| IP Address Mask 4    | 0     |
| IP Address Gateway 1 | 192   |
| IP Address Gateway 2 | 168   |
| IP Address Gateway 3 | 1     |
| IP Address Gateway 4 | 1     |
|                      |       |

가 Enter 가 가 . Esc .

IP : 192.168.1.200

IP : 192.168.1.1

Enter

| Hold Instrument Number<br>Hold Mimimum P∨<br>Hold Maximum P∨<br>Event for Program Run | 0<br>0<br>2000<br>-1 | <b>1</b> |
|---------------------------------------------------------------------------------------|----------------------|----------|
| Event for Program Reset<br>Event 1                                                    | -1                   | Enter    |
| Event 2<br>Event 3<br>Event 4                                                         |                      | 1        |
| Event 5<br>Event 6                                                                    |                      |          |
| Event 7<br>Event 8                                                                    |                      | Esc      |
| Event 9                                                                               |                      | T        |

SSi Manual SERIES 9200

| 가가 | Hold Minimum PV, | (<br>가 | Soak )<br>Hold Maximum PV |   |
|----|------------------|--------|---------------------------|---|
|    | 기 .<br>Esc       | Enter  | Enter                     | 가 |
| ·  |                  |        |                           |   |
| :  |                  | ,      | ı ·                       | 가 |

SSi Manual SERIES 9200

.

Enter

\_

\_

| Parameter               | Value |       |
|-------------------------|-------|-------|
| Filter Factor           | 0     | T I   |
| 9200 Program Alarm      | off   |       |
| 9200 Alarm 1            | off   |       |
| 9200 Alarm 2            | off   | Enter |
| 9200 Alarm 3            | off   | Enter |
| Digital Input 0         | off   |       |
| Digital Input1          | off   |       |
| Digital Input 2         | off   |       |
| Digital Input 3         | off   |       |
| Digital Input 4         | off   |       |
| Digital Input 5         | off   | Fee   |
| Digital Input 6         | off   | Esc   |
| lo 🖕 preserve e proposi |       | ▼     |

가...

.

SSi Manual SERIES 9200

.

.

| Enter     |                                                     |         |
|-----------|-----------------------------------------------------|---------|
|           | Create Programmer Backup Image                      | Backup  |
|           | Restore Programmer from Image                       | ▼       |
|           | NDTE: Communications parameters are<br>not modified | Restore |
|           | Backup Chart Comments to Network                    | Backup  |
|           | Factory SFD<br>Defaultz Persenve                    | Done    |
| 9200<br>, | · · ·                                               |         |

Done

SD

\_\_\_\_\_

SSi Manual SERIES 9200

Programmable Dual-loop

.

| <br> | <u>/</u>                                                                                                    |         |     | <br> |
|------|----------------------------------------------------------------------------------------------------|---------|-----|------|
|      | Calibrate Cold Junction<br>Enter temperature of terminal Calib                                               | rate    |     |      |
|      | < Back Skip Next>                                                                                            | DONE    |     |      |
| Edit | 기· Calibrated<br>. Done<br>CJ : XX.X C° 기·                                                                   | Calibra | ite |      |
| Next | -> 7ł<br>Save Recipes to Disk<br>From 1 Flash<br>To 2<br>Load Recipes from Disk<br>From 1 Flash Load<br>To 2 | Done    |     |      |

SSi Manual SERIES 9200

I

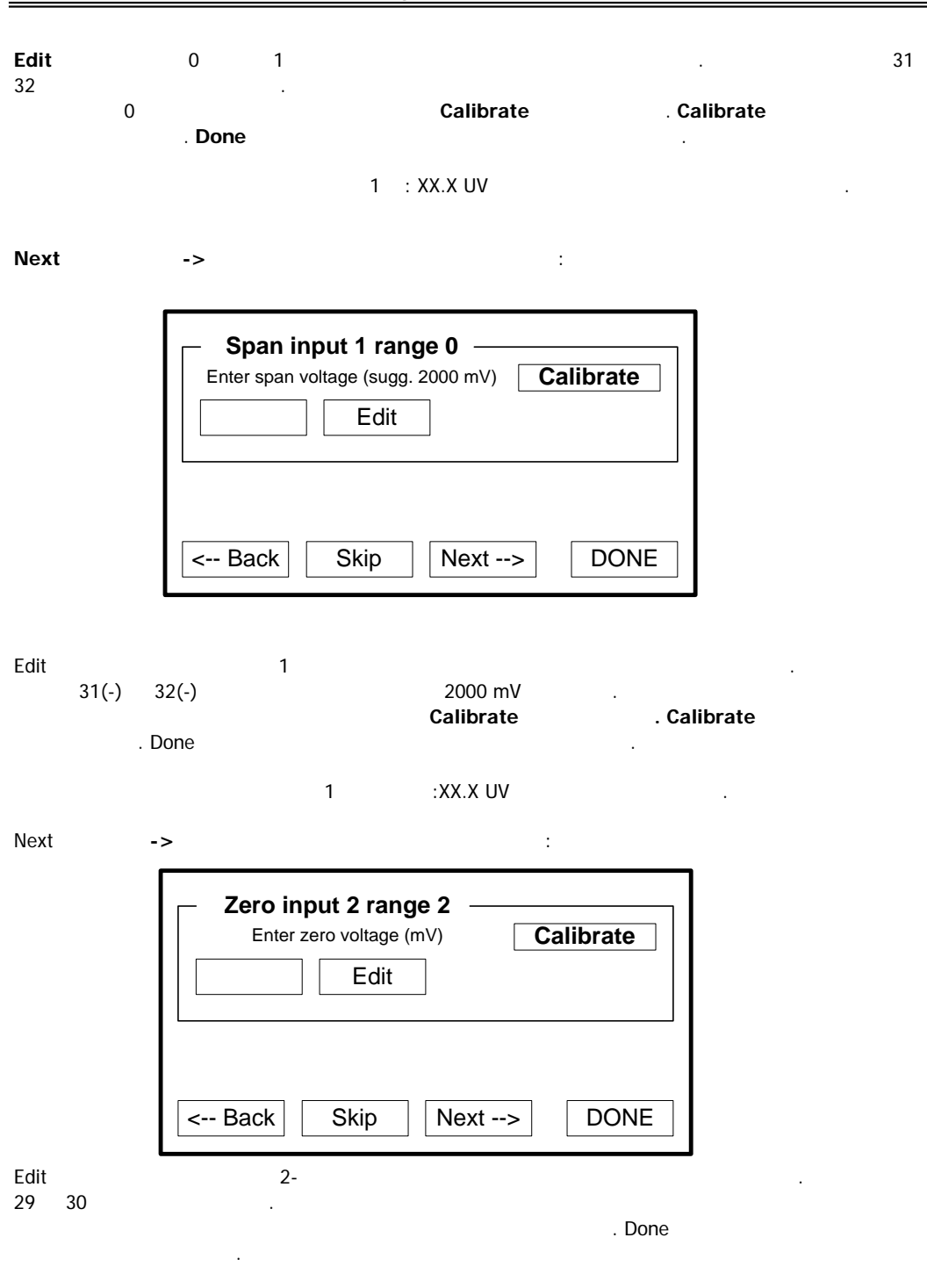

Model 9200 Programmable Dual-loop Controller

SSi Manual SERIES 9200

| Next |       | ->    | 가                                 | 가                                  | 2 : XX.X UV<br>:        |                   |    |
|------|-------|-------|-----------------------------------|------------------------------------|-------------------------|-------------------|----|
|      |       |       | Span input     Enter span voltage | 2 range 2<br>e (sugg. 65.0<br>Edit | 2<br>00 mV) <b>Ca</b>   | librate           |    |
|      |       |       | < Back Si                         | kip [1                             | Next>                   | DONE              |    |
| Edit | 29(-) | 30(-) | 2-<br>7ŀ<br>Done                  | Calil                              | 7<br>17.500 mV<br>orate | ト<br>기<br>Calibra | te |
|      |       |       | 가                                 |                                    | 2:XX.X UV               |                   |    |

| Zero inp | ut 3 rang      | je 2 — |           |
|----------|----------------|--------|-----------|
| Enter ze | ero voltage (i | mV)    | Calibrate |
|          | Edit           |        |           |
|          | L              |        |           |
|          |                |        |           |
|          |                |        |           |

Edit 3 가 . 27 28 가 Calibrate Calibrate . Done 가 2 :XX.X UV . 가 Next : ->

| Span input 3 range 2 Enter span voltage (sugg. 65.00 mV) Calibrate |
|--------------------------------------------------------------------|
| Edit                                                               |
|                                                                    |
| < Back Skip Next> DONE                                             |

Edit 3 7 ... 27(-) 28(-) 65.000 mV 7 ... 27(-) 28(-) 7 Calibrate ... Done ... 7 3 : XX.X UV ...

SSi Manual SERIES 9200 48 Programmable Dual-loop

| Next -> | · 가 :                                                         |     |
|---------|---------------------------------------------------------------|-----|
|         | Zero Output 1       Enter span output current (mA)       Edit |     |
|         | < Back Skip Next> DONE                                        |     |
| Edit    | 1 가<br>24(-) 25(-) .<br>가 Calibrate . Calibr<br>Done          | ate |

| Next          | ->            | > 가                       | :                           |             |
|---------------|---------------|---------------------------|-----------------------------|-------------|
|               |               | Entered measured output   | 1<br>current (mA) Calibrate |             |
|               |               | < Back Skip               | Next> DONE                  |             |
| Edit<br>24(-) | 25(+)<br>. Ca | 1<br>alibrate             | 가<br>가<br>. Done            | Calibrate   |
| Next          | -:            | >                         | 가 :                         |             |
|               |               | Enter zero output de Edit | 2<br>ent (mA) Calibrate     |             |
|               |               | < Back Skip               | Next> DONE                  |             |
| Edit<br>26(-) | 25(+)<br>. Ca | 2<br>alibrate             | 가<br>. Done                 | 가 Calibrate |

|                            | Model 9200 P          | rogrammab                        | le Dual-loop ( | Controller |      |
|----------------------------|-----------------------|----------------------------------|----------------|------------|------|
| Next                       | ->                    | 가                                | :              |            |      |
|                            | Enter measured output | ut 2 —<br>ut current (mA)<br>lit | Calibrat       | e          |      |
|                            | < Back Skip           | Next                             | > DO           | NE         |      |
| Edit<br>26(-)<br>Calibrate | 2<br>25(-) .          |                                  | 가<br>가<br>Done | Calibrate  |      |
| Next -<br>가                | ->                    | 가                                |                |            | Done |

SSi .

Programmable Dual-loop

=

.

.

#### Enter

| Menu Item               | Security Level |        |
|-------------------------|----------------|--------|
| Program Edit            | Supervisor     |        |
| CO Factor Entry         | Operator       |        |
| Burnoff                 | Operator       |        |
| Auxiliary Instruments   | Operator       | Enter  |
| Auxiliary Analog Inputs | Operator       | Enter  |
| Shutdown                | Operator       |        |
| Adjust Date and Time    | Supervisor     |        |
| Slave Communications    | Supervisor     |        |
| Backup Compressed Data  | Supervisor     |        |
| Manual Event Control    | Supervisor     |        |
| Probe Burnoff Setup     | Supervisor     | - Free |
| PID Loop Setup          | Supervisor     | Esc    |
| Event Run Program Setup | Supervisor     |        |
|                         |                | •      |

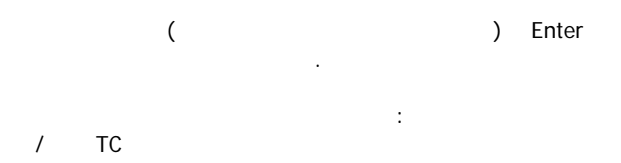

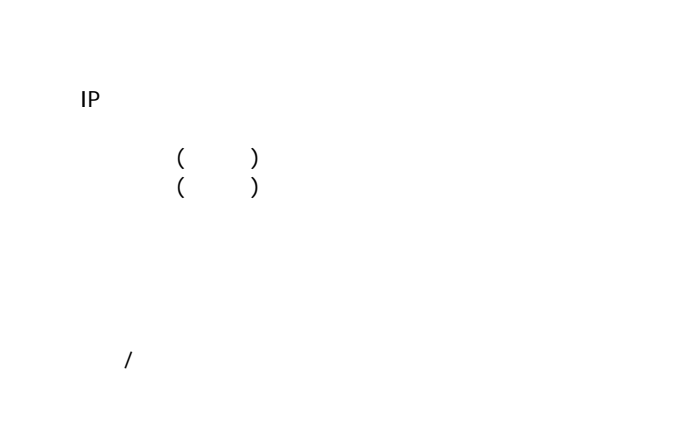

SSi Manual SERIES 9200

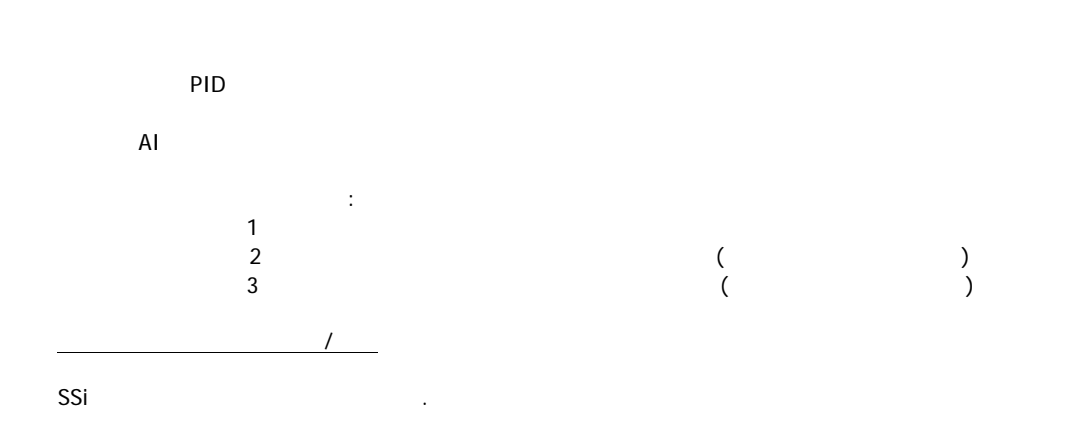

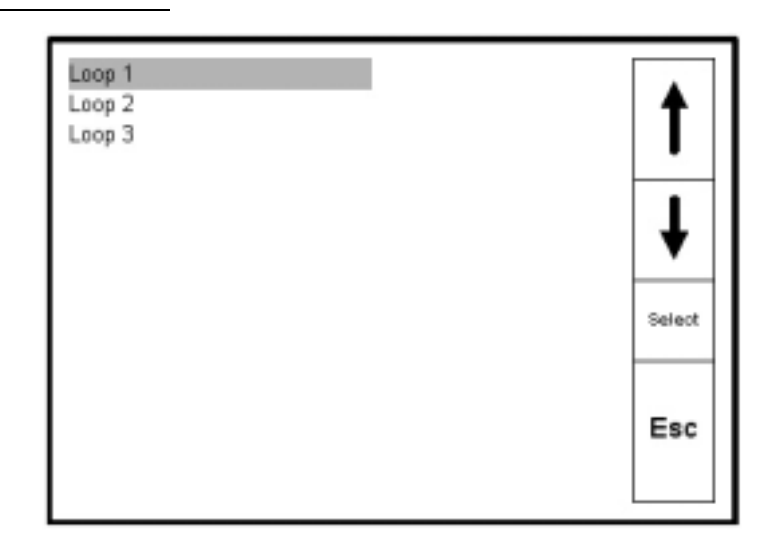

Select

\_

Loop 1

:

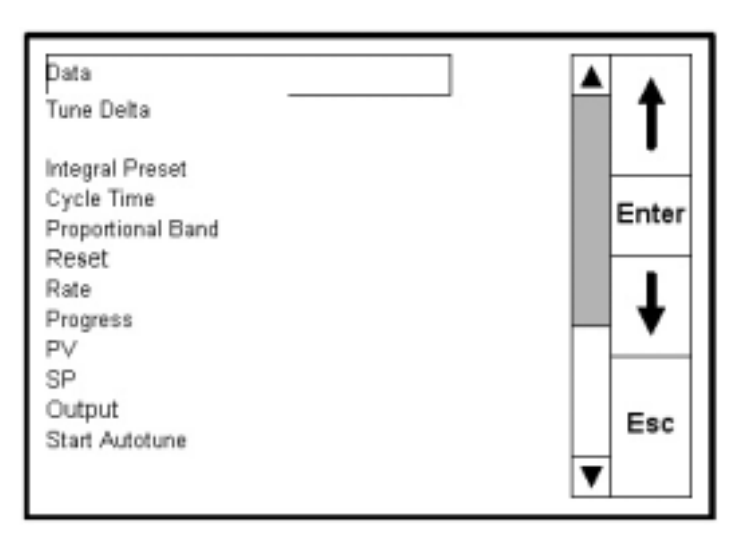

가?

SSi Manual SERIES 9200

Enter

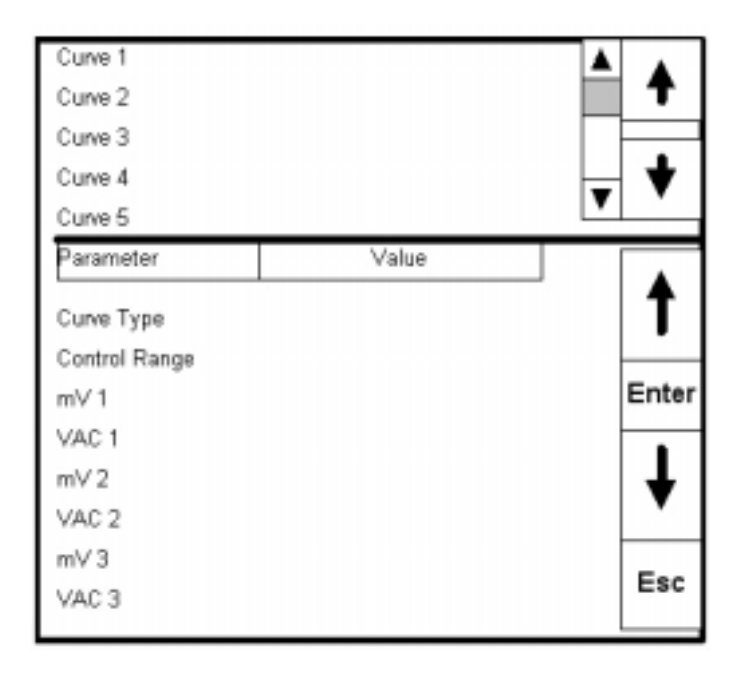

.

.

SSi

.

,

Esc

.

PID

Enter

| PID 1<br>PID 2          |       | ▲ ♦   |
|-------------------------|-------|-------|
| PID 3<br>PID 4<br>PID 5 |       | • •   |
| Parameter               | Value |       |
| Proportional Band       | -0.1  | 1     |
| Reset                   | 0.00  |       |
| Rate                    | 0.00  | Enter |
| Integral Preset         | 0     |       |
| High Limit              | 100   | 1     |
| Low Limit               | -100  | •     |
|                         |       | Esc   |

PID's 16 가 . PID

|     |       | ı | PID | ,       |   | Enter | PID<br>Enter) |
|-----|-------|---|-----|---------|---|-------|---------------|
|     |       |   |     | , Enter |   | 가     | Lintory       |
|     |       |   |     | Enter   | , |       |               |
|     | . Esc |   | PID |         |   |       |               |
| Esc |       |   |     |         |   |       |               |

| SSi       |  |  |  |
|-----------|--|--|--|
| <u>AI</u> |  |  |  |

SSi .

SSi Manual SERIES 9200

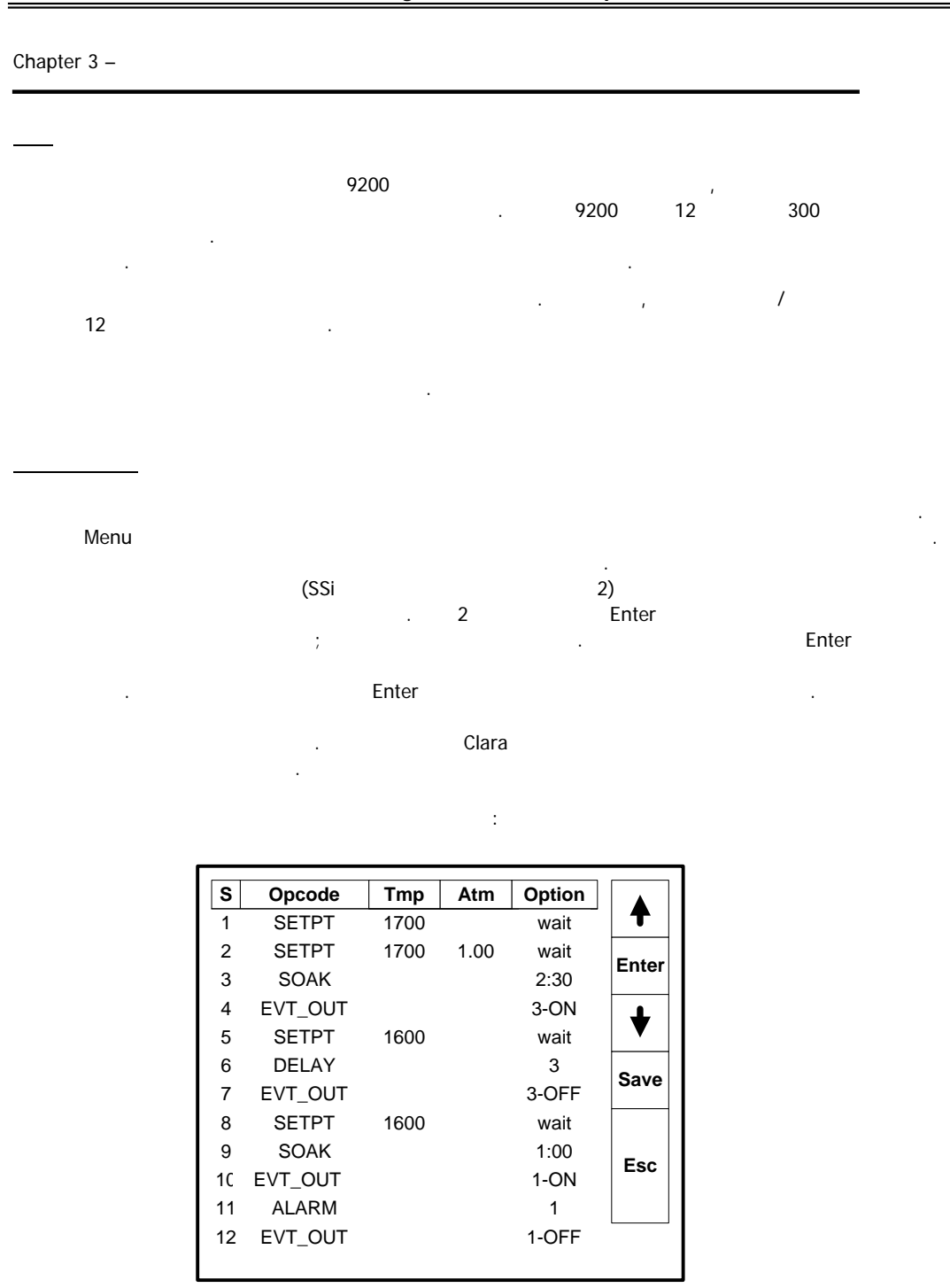

SSi Manual SERIES 9200

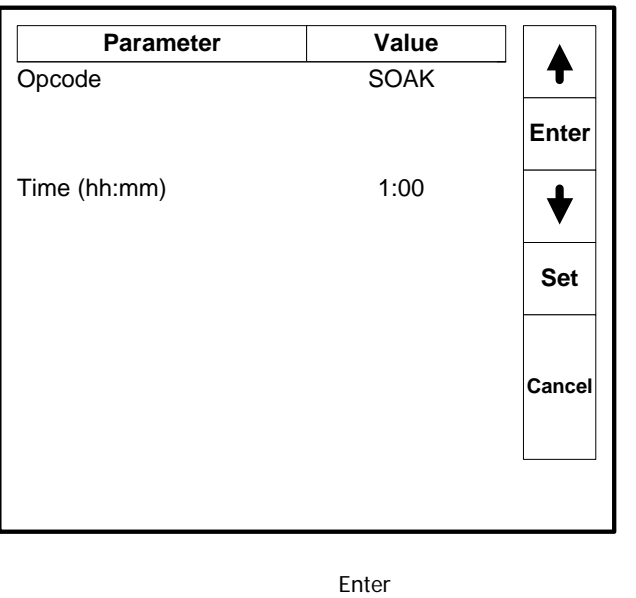

Enter .

.

가 , . . Set 가 가 . . , Save ,

, Cancel .

.

SSi Manual SERIES 9200

Programmable Dual-loop

:

|                           |     | Chapter 4 - | - 9200 |
|---------------------------|-----|-------------|--------|
|                           |     |             |        |
| 9200                      | /   |             |        |
| 7L                        | , , | ,           |        |
| 21                        |     |             |        |
| NO-OP                     | 12  |             |        |
| ILARM                     |     | 99          | ,      |
| TM_INQ                    |     |             |        |
| :                         |     |             |        |
| • , ;<br>• ,              |     | ;           |        |
| • SET_WAIT<br>• The LIMIT | ı   | 10 .(0.10   | ).     |
| • A BRAINCH               |     |             |        |
| RANCH Branch<br>זו        | 가   | 가           |        |

SSi Manual SERIES 9200

| DEV_AL                    | ON OFF .                                                                     |  |
|---------------------------|------------------------------------------------------------------------------|--|
| • OFI<br>•<br>• <i>SE</i> | :<br>F, ; ;<br>, , , ; ;<br>, , , ; ;<br>, , , ; ;<br>, , ; ;<br>, , ; ; ; ; |  |
| DOW_INQ                   | SUN, MON, TUE, WED, THU, FRI, and SAT.                                       |  |
| <i>EVT_IN</i><br>ON       | ON OFF .<br>OFF .                                                            |  |
| <i>EVT_OUT</i><br>OFF     | ON OFF . ON                                                                  |  |
| G_Ramp                    | SET_WAIT                                                                     |  |
| <i>G_SOAK</i> soak        | 7   soak   .     soak   .   SET_WAIT                                         |  |
| G_SOAK High               | soak . soak<br>soak . <i>SET_WAIT</i>                                        |  |
| G_SOAK Low                | soak                                                                         |  |
| GOSUB                     | . GOSUBs                                                                     |  |
| 8<br>HIGH_AL              | 가 .                                                                          |  |
| HIGH_PO                   | 가                                                                            |  |

SSi Manual SERIES 9200 60 Programmable Dual-loop

| ID_SET            | . ID           | ID              |   |         |   |
|-------------------|----------------|-----------------|---|---------|---|
| ID_INC IE         | D 가 가          | ·               |   |         |   |
| LIMIT             | 11             |                 | · | .BRANCH |   |
| JUMP JUMP         | 가.             | 가               |   |         |   |
| LIMIT             |                |                 |   |         |   |
| LOW_AL            |                | 가               |   |         |   |
| LOW_PO            |                |                 | 가 |         |   |
| MV_INQ            |                | 가               |   |         |   |
| •<br>•<br>•       | ;              | ;               |   |         |   |
| LIMIT<br>A BRANCH |                |                 | 가 | フト      | 가 |
| PID Select PID    | . PIDS<br>1, 2 | PI<br>3 PID's . | D |         |   |
| PO_INQ<br>:       |                |                 |   |         |   |
| • ,               | ;              | ;               |   |         |   |
| LIMIT<br>A BRANCH |                |                 |   | 가       | 가 |
|                   |                |                 |   |         |   |

SSi Manual SERIES 9200 61

| QUENCH                 |                      |        |            |
|------------------------|----------------------|--------|------------|
| #6 OFF<br>Instrument # | #6<br>, #6 ON<br>4 . | ·<br>가 | Aux        |
| 가                      |                      | ,      | ,<br>( #7) |
| RAMP                   | /                    |        |            |
| RAMPR                  |                      |        |            |
| RESET                  |                      |        |            |
| . RESET                |                      |        |            |
| SET_AUX                |                      |        |            |
| SET_FACT               | CO H2<br>H2          | , CO . | ·<br>·     |
|                        |                      |        | . ,        |
| SET_WAIT               | ( +/- )              |        |            |
| SETPT                  |                      |        |            |
| SOAK                   | . ( )                |        | soak .     |
| TC_INQ                 | " "                  | 가      |            |
| :<br>• ,<br>•          | ;                    | :      |            |

SSi Manual SERIES 9200

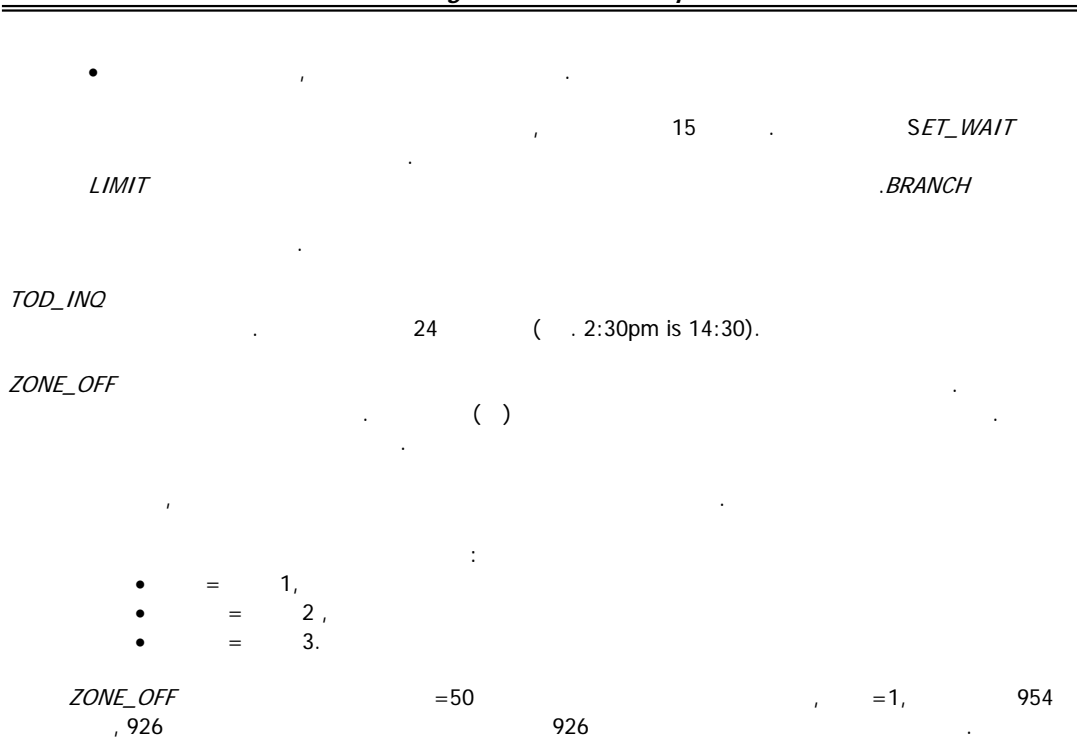

| <u>9200 N</u> | 1MI                 |                                  |                              |               |                    |    |               |                      |                        |                   |
|---------------|---------------------|----------------------------------|------------------------------|---------------|--------------------|----|---------------|----------------------|------------------------|-------------------|
| 7 10          | 6, 2004             |                                  |                              |               |                    |    |               |                      |                        |                   |
| 9200          | 9200                | Dualpro<br>31                    | 가<br>0<br>Dua                | ilpro<br>0    |                    | MM | 11 FDP<br>. 0 | VER. 3. X<br>0,1,6,7 | ( 가<br>8 가<br>. D<br>가 | vualpro           |
| 9200          | 12<br>9             |                                  | ,<br>0                       | :             | 31                 | 3  |               | 가                    | :                      |                   |
| 24            | (                   | )<br>3<br>100                    | 24<br>72,                    | Modbu:        | s<br>1<br>24<br>フト |    | 12            | 2<br>1               | 900<br>12 9            | .0<br>アト48<br>200 |
|               | PF1<br>PF2<br>Ref N | CO<br>H2<br>um IC<br>2<br>1<br>2 | 7<br>num<br>Loop 1<br>Loop 2 | 7 7<br>1<br>2 | 7+                 | ·  |               |                      |                        |                   |
|               |                     |                                  | (P)                          |               |                    | I  |               | SSi f                |                        | 가                 |

# Chapter 5 - APPLICATIONS INFORMATION

SSi Manual SERIES 9200

9200 August 17, 2003.

Rev August 6, 2004

| Values independent  | t of PV type  |                 |          |
|---------------------|---------------|-----------------|----------|
| Parameter           | Default       | Factory Setting | Customer |
|                     |               |                 | Setting  |
| RS-232 Host baud    | 19200         |                 |          |
| RS-232 Host Mode    | Modbus        |                 |          |
| RS-485 Host baud    | 19200         |                 |          |
| RS-485 Host Mode    | Modbus        |                 |          |
| RS-485 Slave 1 baud | 19200         |                 |          |
| RS-485 Slave 1 Mode | Modbus        |                 |          |
| RS-485 Slave 2 baud | 19200         |                 |          |
| RS-485 Slave 2 Mode | Modbus        |                 |          |
| Pass code 1         | 1             |                 |          |
| Pass code 2         | 2             |                 |          |
| Web code 1          | 111           |                 |          |
| Web code 2          | 222           |                 |          |
| Web change enable   | yes           |                 |          |
| PV 1 Name           | Temperature 1 |                 |          |
| PV 2 Name           | Temperature 2 |                 |          |
| PV 3 Name           | Temperature 3 |                 |          |
| AD 1 filter time    | 0             |                 |          |
| AD 2 filter time    | 0             |                 |          |
| AD 3 filter time    | 0             |                 |          |
| AD 4 filter time    | 0             |                 |          |
| IN 1 initial scale  | 0             |                 |          |
| IN 1 Full scale     | 1000          |                 |          |
| IN 2 initial scale  | 0             |                 |          |
| IN 2 Full scale     | 10000         |                 |          |
| IN 3 initial scale  | 0             |                 |          |
| IN 3 Full scale     | 10000         |                 |          |
| IN 4 initial scale  | 0             |                 |          |
| IN 4 Full scale     | 10000         |                 |          |
| IN 1 Decimal place  | 0             |                 |          |
| IN 2 Decimal place  | 0             |                 |          |
| IN 3 Decimal place  | 0             |                 |          |
| IN 4 Decimal place  | 0             |                 |          |
| Burn off time       | 90 secs       |                 |          |

SSi Manual SERIES 9200

| Values independent of PV type |                 |                 |          |  |  |  |
|-------------------------------|-----------------|-----------------|----------|--|--|--|
| Parameter                     | Default         | Factory Setting | Customer |  |  |  |
|                               |                 |                 | Setting  |  |  |  |
| Burn off recovery wait        | 120 secs        |                 |          |  |  |  |
| Burn off Interval             | 720 minutes     |                 |          |  |  |  |
| Burn off min MV               | 800             |                 |          |  |  |  |
| Burn off max                  | 2000            |                 |          |  |  |  |
| temperature                   |                 |                 |          |  |  |  |
| CO factor                     | 200             |                 |          |  |  |  |
| H factor                      | 400             |                 |          |  |  |  |
| Event hold                    | none            |                 |          |  |  |  |
| Event hold polarity           | all N.O.        |                 |          |  |  |  |
| Hold instrument               | none            |                 |          |  |  |  |
| Hold PV min                   | 0               |                 |          |  |  |  |
| Hold PV max                   | 2000            |                 |          |  |  |  |
| Event run                     | None (-1)       |                 |          |  |  |  |
| Event reset                   | None (-1)       |                 |          |  |  |  |
| Slave Instrument              | None            |                 |          |  |  |  |
| setups                        |                 |                 |          |  |  |  |
| Zone Assignments              | None            |                 |          |  |  |  |
| SPP ATM instrument            | Internal loop 1 |                 |          |  |  |  |
| SPP Temperature Inst          | Internal loop 2 |                 |          |  |  |  |
| SPP Event instrument          | Internal        |                 |          |  |  |  |
| Quench instrument             | Loop 3          |                 |          |  |  |  |
| Quench events                 |                 |                 |          |  |  |  |
| Temperature default           | 15              |                 |          |  |  |  |
| wait limit                    |                 |                 |          |  |  |  |
| Atmosphere default            | 10              |                 |          |  |  |  |
| wait limit                    |                 |                 |          |  |  |  |
| IP address                    | 192.168.1.200   |                 |          |  |  |  |
| IP net mask                   | 255.255.255.0   |                 |          |  |  |  |
| IP gateway                    | 192.168.1.1     |                 |          |  |  |  |
| Temperature mode              | Fahrenheit      |                 |          |  |  |  |
| Loop 1 setpoint               | 0               |                 |          |  |  |  |
| Loop 1 prop band              | 20              |                 |          |  |  |  |
| Loop 1 reset                  | 0.1             |                 |          |  |  |  |
| Loop 1 rate                   | 0               |                 |          |  |  |  |
| Loop 1 cycle time             | 16              |                 |          |  |  |  |
| Loop 1 auto/manual            | auto            |                 |          |  |  |  |
| Loop 1 integral preset        | 0               |                 |          |  |  |  |
| Loop 2 setpoint               | 0               |                 |          |  |  |  |
| Loop 2 prop band              | 4               |                 |          |  |  |  |

SSi Manual SERIES 9200

| Loop 2 reset           | 0.1  |  |
|------------------------|------|--|
| Loop 2 rate            | 0    |  |
| Loop 2 cycle time      | 60   |  |
| Loop 2 auto/manual     | auto |  |
| Loop 2 integral preset | 0    |  |

# Values independent of PV type

| Parameter              | Default     | Factory Setting | Customer<br>Setting |
|------------------------|-------------|-----------------|---------------------|
| Loop 3 setpoint        | 0           |                 |                     |
| Loop 3 prop band       | 4           |                 |                     |
| Loop 3 reset           | 0.1         |                 |                     |
| Loop 3 rate            | 0           |                 |                     |
| Loop 3 cycle time      | 16          |                 |                     |
| Loop 3 auto/manual     | auto        |                 |                     |
| Loop 3 integral preset | 0           |                 |                     |
| IR RH cutoff           | 101%        |                 |                     |
| IR CO span gas         | 20%         |                 |                     |
| IR CO2 span gas        | 1.00%       |                 |                     |
| IR CH4 span gas        | 5.00%       |                 |                     |
| IR mode                | monitor     |                 |                     |
| IR min temperature     | 1400        |                 |                     |
| IR min MV              | 1000        |                 |                     |
| IR ON delay            | 10 sec      |                 |                     |
| IR OFF delay           | 10 sec      |                 |                     |
| IR max adjust          | 10          |                 |                     |
| IR max factor          | 300         |                 |                     |
| IR min factor          | 100         |                 |                     |
| IR update time         | 5 min       |                 |                     |
| IR MV action           | turns off s | ample only      |                     |
| IR temperature         | probe ter   | mperature       |                     |
| source                 |             |                 |                     |
| IR shim factor         | 150         |                 |                     |
| IR CH4 factor          | 65          |                 |                     |
| IR CO adjust factor    | 200         |                 |                     |

- % ( )

, SSi

Event 0 Event 1 Event 2 Event 3 Event 6 Event 7

0,6 7 9200

00

h

| Step No    | OPT CODE       | TEMP        | ATM        | OPTIONS        |
|------------|----------------|-------------|------------|----------------|
| <u>S1</u>  | <u>SET PT</u>  | <u>1700</u> |            | WAIT           |
| <u>S2</u>  | <u>SET PT</u>  | <u>1700</u> | <u>.85</u> | WAIT           |
| <u>S3</u>  | SOAK           |             |            | <u>4.0</u>     |
| <u>S4</u>  | EVT-OUT        |             |            | <u>3 – ON</u>  |
| <u>S5</u>  | <u>TC-INQ</u>  | <u>1565</u> |            | WAIT DOWN      |
| <u>S6</u>  | DELAY          |             |            | <u>5</u>       |
| <u>S7</u>  | EVT-OUT        |             |            | <u>3 - OFF</u> |
| <u>S8</u>  | <u>SET PT</u>  | <u>1550</u> | <u>.70</u> | <u>WAIT</u>    |
| <u>S9</u>  | <u>SOAK</u>    |             |            | <u>1.0</u>     |
| <u>S10</u> | <u>EVT-OUT</u> |             |            | <u>1 - ON</u>  |
| <u>S11</u> | ALARM          |             |            | 1              |
| <u>S12</u> | EVT-OUT        |             |            | 1 - OFF        |

.

Programmable Dual-loop

·

| Rev. | Description                                                                                                    | Date       |
|------|----------------------------------------------------------------------------------------------------|------------|
| -    | Initial Release                                                                                                    | 04-24-2001 |
| A    | Added Revision History                                                                                             | 07-11-2001 |
| В    | Added                                                                                                    | 09-03-2004 |
| С    | Added "Optcode" description<br>enhancement, TC_INQ & ATM_INQ<br>Added "Change Setpoint" definition to PID<br>Loops | 01-17-2005 |
| D    | Added several operator functions from a<br>Field Technicians perspective                                           | 03-25-2005 |
| E    | SSi address & general update                                                                                       | 05-17-2005 |